### DIPLOMADO DE PROFUNDIZACIÓN CISCO

PRUEBA DE HABILIDADES PRACTICAS CCNP

### JHONN MAURICIO BAUTISTA SALÓN

# UNIVERSIDAD NACIONAL ABIERTA Y A DISTANCIA UNAD ESCUELA DE CIENCIAS BÁSICAS, TECNOLOGÍA E INGENIERÍA – ECBTI INGENIERÍA EN TELECOMUNICACIONES

BUCARAMANGA

2019

# DIPLOMADO DE PROFUNDIZACIÓN CISCO PRUEBA DE HABILIDADES PRACTICAS CCNP

JHONN MAURICIO BAUTISTA SALÓN

Diplomado de opción de grado presentado para poder optar el titulo De INGENIERO EN TELECOMUNICACIONES

DIRECTOR

MSc. GERARDO GRANADOS ACUÑA

UNIVERSIDAD NACIONAL ABIERTA Y A DISTANCIA UNAD

ESCUELA DE CIENCIAS BÁSICAS, TECNOLOGÍA E INGENIERÍA – ECBTI

INGENIERÍA EN TELECOMUNICACIONES

BUCARAMANGA

2019

### NOTA DE ACEPTACIÓN

firma del presidente del jurado

firma del jurado

firma del jurado

Bucaramanga, 12 de diciembre de 2019

### AGRADECIMIENTOS

Primero que todo agradecerle al Dios todo poderoso, que por medio de nuestro señor Jesucristo, intercedió en mí, me dio cada esa capacidad y cada uno de sus dones para poder lograr este objetivo. También a mi familia esposa e hijos, que con un su paciencia pudieron entenderme en esos momentos en que dejaba de compartir con ellos para dedicarme a temas relacionados con el estudio. A mis padres, que en ciertos momentos fueron ese apoyo económico y palabras de fuerza que me daban para poder sacar este objetivo adelante. A la empresa donde laboro actualmente, a la universidad UNAD, a los profesores de cada uno de los cursos que siempre están atentos a apoyar al estudiante en lo que requiera. A todas aquellas personas que de una o cierta forma me apoyaron para poder conseguir el objetivo, el cual estoy a puertas de lograrlo.

### CONTENIDO

| AGRADECIMIENTOS  | 4   |
|------------------|-----|
| CONTENIDO        | 5   |
| LISTA DE TABLAS  | 6   |
| LISTA DE FIGURAS | 7-8 |
| RESUMEN          | 9   |
| ABSTRACT         | 10  |
| INTRODUCCIÓN     | 11  |
| DESARROLLO       | 12  |
| 1. ESCENARIO 1   | 12  |
| 2. ESCENARIO 2   | 30  |
| CONCLUSIONES     | 84  |
| BIBLIOGRAFÍA     | 85  |

## LISTA DE TABLAS

| Tabla 1. Información de Vlans a configurar | 56 |
|--------------------------------------------|----|
| Tabla 2. Asignación de interfaces a Vlans  | 67 |

### LISTA DE FIGURAS

| Figura 1. Topología de la red propuesta    | 12 |
|--------------------------------------------|----|
| Figura 2. Topología de la red desarrollada | 13 |
| Figura 3. Tabla de red de R1               | 26 |
| Figura 4. Tabla de red de R2               | 27 |
| Figura 5. Tabla de red de R3               | 28 |
| Figura 6. Ping de R1 a R2                  | 29 |
| Figura 7. Ping de R2 a R1                  | 29 |
| Figura 8. Ping de R3 a serial 0/1/0 de R2  | 29 |
| Figura 9. Topología de red propuesta       | 31 |
| Figura 10. Topologia de red desarrollada   | 32 |
| Figura 11. Vlans correspondientes a DLS1   | 71 |
| Figura 12. Vlans correspondientes a DLS2   | 72 |
| Figura 13. Vlans correspondientes a ALS1   | 73 |
| Figura 14. Vlans correspondientes a ALS2   | 74 |
| Figura 15. Interfaces con IP asignada DLS1 | 75 |
| Figura 16. Interfaces con IP asignada DLS2 | 76 |
| Figura 17. Interfaces con IP asignada ALS1 | 77 |
| Figura 18. Interfaces con IP asignada ALS2 | 78 |
| Figura 19. Estado de EtherChannel DLS1     | 79 |

| Figura 20. Estado de EtherChannel DLS2      | 80 |
|---------------------------------------------|----|
| Figura 21. Estado del Spanning tree de DLS1 | 81 |
| Figura 22. Estado del Spanning tree de DLS1 | 82 |
| Figura 23. Estado del Spanning tree de DLS1 | 83 |

#### RESUMEN

La evaluación denominada "Prueba de habilidades prácticas", forma parte de las actividades evaluativas del Diplomado de Profundización CCNA, la cual busca identificar el grado de desarrollo de competencias y habilidades que fueron adquiridas a lo largo del diplomado y a través de la cual se pondrá a prueba los niveles de comprensión y solución de problemas relacionados con diversos aspectos de Networking. La prueba de habilidades podrá ser desarrollada en el Laboratorio SmartLab o mediante el uso de herramientas de Simulación (Puede ser Packet Tracer o GNS3). Para esta actividad, el estudiante dispone de cerca de dos semanas para realizar las tareas asignadas en cada uno de los escenarios propuestos, acompañado de los respectivos procesos de documentación de la solución, correspondientes al registro de la configuración de cada uno de los dispositivos, la descripción detallada del paso a paso de cada una de las etapas realizadas durante su desarrollo, el registro de los procesos de verificación de conectividad mediante el uso de comandos ping, traceroute, show ip route, entre otros.

**PALABRAS CLAVES:** Networking, ping, show ip route, CCNA.

#### ABSTRACT

The evaluation called "Practical skills test" is part of the evaluation activities of the CCNA Deepening Diploma, which seeks identify the degree of development of skills and abilities that were acquired throughout the diploma and through which the levels of understanding and solution of problems related to various Networking aspects. The skills test may be developed in the SmartLab Laboratory or by using Simulation tools (It can be Packet Tracer or GNS3). For this activity, the student has about two weeks to perform the tasks assigned in each of the proposed scenarios, accompanied by the respective documentation processes of the solution, corresponding to the registration of the configuration of each of the devices, the Detailed description of the step by step of each of the stages carried out during its development, the registration of the connectivity verification processes through the use of ping, traceroute, show ip route commands, among others.

**Keywords:** Networking, ping, show ip route, CCNA.

#### INTRODUCCIÓN

La evaluación prueba de habilidades prácticas es una actividad final del diplomado de profundización de Cisco CCNP, con el fin de determinar lo aprendido durante el desarrollo del diplomado. En este documento se evidencia dos laboratorios, el primero tratamos Routing y el segundo de Switch buscando justipreciar el nivel de habilidades adquiridas durante el titulado donde se puso en práctica configuraciones básicas para los dispositivos activos según la topología planteada en cada escenario (configuración de nombre de los equipos, conexiones físicas, protocolo interconexión de red basada en internet versión 4 y versión 6) también trabajamos protocolos como Ethernet, OSPF, EIGRP, VTP, IP SLA, entre otros temas. Encontrará el paso a paso de los respectivos procesos de la solución, perteneciente al registro de la configuración de cada uno de los dispositivos, con la descripción detallada de cada comando ejecutado para su desarrollo.

### DESARROLLO

### 1. ESCENARIO 1

Una empresa de confecciones posee tres sucursales distribuidas en las ciudades de Bogotá, Medellín y Bucaramanga, en donde el estudiante será el administrador de la red, el cual deberá configurar e interconectar entre sí cada uno de los dispositivos que forman parte del escenario, acorde con los lineamientos establecidos para el direccionamiento IP, protocolos de enrutamiento y demás aspectos que forman parte de la topología de red.

### Topología de red

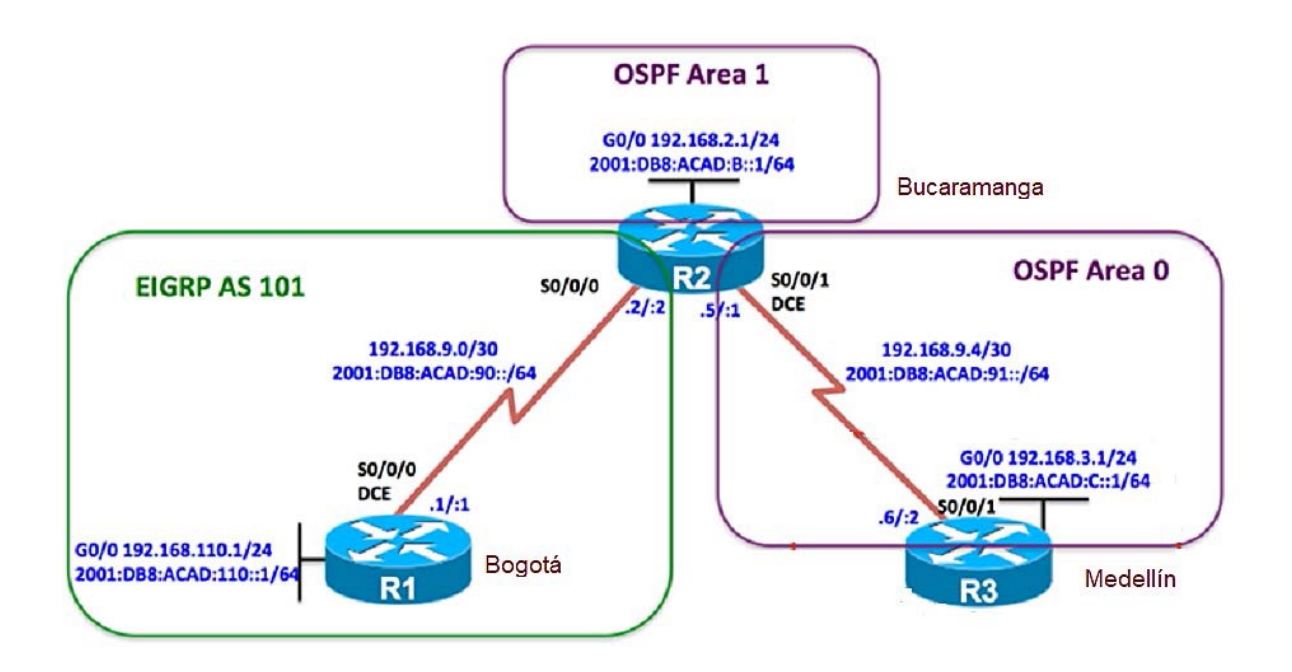

### Figura 1. Topología de la red propuesta

Logical Physical) x: 374, y: 28 Ą 16:12:3 [Root] OSPD Area 1 G0/0 192.168.2.1/24 2001:DB8:ACAD:8::1/64 Bucaramanga Se0/1/0 EIGRP AS 101 G Se0/1/1 OSPF Area 0 1941 .2/:2 .5/:1 RÞ 192.168.9.4/30 192.168.9.0/30 2001:DB8:ACAD:91::/64 2001:db8:acad:90::/64 Se0/1/1 G Se0/1/0 .6/:2 .1/:1 1941 1941 R3 R1 G0/0 192.168.110.1/24 G0/0 192.168.3.1/24 2001:DB8:ACAD:110::1/64 Bogotá 2001:DB8:ACAD:C::1/64 Medellín Realtime 📜 Simulation ₩  $(\cdot)$ 

figura 2. Topología de red desarrollada

Parte 0: Configurar nombre dispositivo y deshabilitar búsqueda DNS

R1:

| Router>enable        | Pasar    | de    | Modo     | Usuario | а | Modo |
|----------------------|----------|-------|----------|---------|---|------|
| Privilegiado         |          |       |          |         |   |      |
| Router#conf terminal | Ir a cor | nfigu | ración g | lobal   |   |      |

Enter configuration commands, one per line. End with CNTL/Z.Router(config)#hostname R1Nombre RouterR1(config)#no ip domain-lookupDeshabilitar Busqueda de DNS

### R2:

| Router>enable                         | Pasar      | de     | Modo     | Usuario  | а | Modo |
|---------------------------------------|------------|--------|----------|----------|---|------|
| Privilegiado                          |            |        |          |          |   |      |
| Router#conf terminal                  | lr a con   | figur  | ación gl | obal     |   |      |
| Enter configuration commands, one per | line. En   | d with | n CNTL/Z | <b>7</b> |   |      |
| Router(config)#hostname R2            | Nombre     | e Rou  | iter     |          |   |      |
| R2(config)#no ip domain-lookup Desha  | abilitar E | Busqu  | ieda de  | DNS      |   |      |
|                                       |            |        |          |          |   |      |

### R3:

| Router>enable                        | Pasar      | de     | Modo     | Usuario | а | Modo |
|--------------------------------------|------------|--------|----------|---------|---|------|
| Privilegiado                         |            |        |          |         |   |      |
| Router#conf terminal                 | Ir a cor   | figur  | ación g  | lobal   |   |      |
| Enter configuration commands, one pe | r line. En | d witl | h CNTL/2 | Ζ.      |   |      |
| Router(config)#hostname R3           | Nombr      | e Roi  | uter     |         |   |      |
| R3(config)#no ip domain-lookup Desh  | abilitar I | Busq   | ueda de  | DNS     |   |      |

## Parte 1: Configuración del escenario propuesto

 Configurar las interfaces con las direcciones IPv4 e IPv6 que se muestran en la topología de red.

R1:

| R1(config)#interface serial 0/1/0             | Ingresamos a la interface S0/1/0 |
|-----------------------------------------------|----------------------------------|
| R1(config-if)#ipv6 address 2001:db8:acad:90:  | :1/64 Asignamos dirección        |
| IPV6                                          |                                  |
| R1(config-if)#ip address 192.168.9.1 255.255. | 255.252 Asignamos dirección      |
| IPV4                                          |                                  |
| R1(config-if)#no shutdown                     | Activamos interface              |
|                                               |                                  |
| %LINK-5-CHANGED: Interface Serial0/1/0, ch    | anged state to down              |
| R1(config-if)#interface GigabitEthernet0/0    | Ingresamos a la interface        |
| G0/0                                          |                                  |
| R1(config-if)#ipv6 address 2001:db8:acad:110  | 0::1/64 Asignamos dirección IPV6 |
| R1(config-if)#ip address 192.168.110.1 255.2  | 55.255.0 Asignamos dirección     |
| IPV4                                          |                                  |
| R1(config-if)#no shutdown                     | Activamos interface              |

R2:

| R2(config)#interface serial 0/1/0             | Ingresamos a la interface S0/1/0 |
|-----------------------------------------------|----------------------------------|
| R2(config-if)#ipv6 address 2001:db8:acad:90:: | 2/64 Asignamos dirección         |
| IPV6                                          |                                  |
| R2(config-if)#ip address 192.168.9.2 255.255. | 255.252 Asignamos dirección      |
| IPV4                                          |                                  |
| R2(config-if)#no shutdown                     | Activamos interface              |
|                                               |                                  |
| R2(config-if)#interface GigabitEthernet0/0    | Ingresamos a la interface        |
| G0/0                                          |                                  |
| R2(config-if)#ipv6 address 2001:db8:acad:b::1 | /64 Asignamos dirección          |
| IPV6                                          |                                  |
| R2(config-if)#ip address 192.168.2.1 255.255. | 255.0 Asignamos dirección IPV4   |
| R2(config-if)#no shutdown                     | Activamos interface              |
|                                               |                                  |
| R2(config-if)#interface serial 0/1/1          | Ingresamos a la interface        |
| S0/1/1                                        |                                  |
| R2(config-if)#ipv6 address 2001:db8:acad:91:: | 1/64 Asignamos dirección         |
| IPV6                                          |                                  |
| R2(config-if)#ip address 192.168.9.5 255.255. | 255.252 Asignamos dirección      |
| IPV4                                          |                                  |

R2(config-if)#no shutdownActivamosinterface%LINK-5-CHANGED: Interface Serial0/1/0, changed state to up

 $\ensuremath{\%}\xspace{\ensuremath{\text{LINK-5-CHANGED}}\xspace{\ensuremath{\text{CINK-5-CHANGED}}\xspace{\ensuremath{\text{CINK-5-CHANGED}}\xspace{\ensuremath{\text{CINK-5-CHANGED}\xspace{\ensuremath{\text{CINK-5-CHANGED}\xspace{\ensuremath{\text{CINK-5-C}\xspace{\ensuremath{\text{CINK-5-C}\xspace{\ensuremath{\text{CINK-5-5-C}\xspace{\ensuremath{\text{$ 

!

R2#

%SYS-5-CONFIG\_I: Configured from console by console

%LINEPROTO-5-UPDOWN: Line protocol on Interface Serial0/1/0, changed state to up

R3:

| R3(config)#interface serial 0/1/1             | Ingresamos a la interface S0/1/1 |  |  |  |
|-----------------------------------------------|----------------------------------|--|--|--|
| R3(config-if)#ipv6 address 2001:db8:acad:91:  | 2/64 Asignamos dirección         |  |  |  |
| IPV6                                          |                                  |  |  |  |
| R3(config-if)#ip address 192.168.9.6 255.255. | 255.252 Asignamos dirección      |  |  |  |
| IPV4                                          |                                  |  |  |  |
| R3(config-if)#no shutdown                     | Activamos interface              |  |  |  |
|                                               |                                  |  |  |  |
| %LINK-5-CHANGED: Interface Serial0/1/1, ch    | anged state to down              |  |  |  |
| R3(config-if)#interface GigabitEthernet0/0    | Ingresamos a la interface        |  |  |  |
| G0/0                                          |                                  |  |  |  |

R3(config-if)#ipv6 address 2001:db8:acad:c::1/64Asignamos direcciónIPV6R3(config-if)#ip address 192.168.3.1 255.255.255.0Asignamos dirección IPV4R3(config-if)#no shutdownActivamos interface

R3(config-if)#

%LINK-5-CHANGED: Interface GigabitEthernet0/0, changed state to up

**2.** Ajustar el ancho de banda a 128 kbps sobre cada uno de los enlaces seriales ubicados en R1, R2, y R3 y ajustar la velocidad de reloj de las conexiones de DCE según sea apropiado.

R1:

R1(config)#interface serial 0/1/0R1(config-if)#clock rate 64000R1(config-if)#bandwidth 128R2:R2(config)#interface serial 0/1/0R2(config-if)#bandwidth 128R2(config-if)#interface serial 0/1/1S0/1/1R2(config-if)#bandwidth 128R2(config-if)#bandwidth 128R2(config-if)#interface serial 0/1/1

Ingresamos a la interface S0/1/0 Configuramos reloj interface DCE Configuramos ancho de banda

Ingresamos a la interface S0/1/0

Configuramos ancho de banda

Ingresamos a la interface

Configuramos ancho de banda Configuramos reloj interface DCE R3:

R3(config-if)#interface serial 0/1/1Ingresamos a la interfaceS0/1/1R3(config-if)#bandwidth 128Configuramos ancho de banda

**3.** En R2 y R3 configurar las familias de direcciones OSPFv3 para IPv4 e IPv6. Utilice el identificador de enrutamiento 2.2.2.2 en R2 y 3.3.3.3 en R3 para ambas familias de direcciones.

**4.** En R2, configurar la interfaz F0/0 en el área 1 de OSPF y la conexión serial entre R2 y R3 en OSPF área 0.

**5.** En R3, configurar la interfaz F0/0 y la conexión serial entre R2 y R3 en OSPF área 0.

### R2:

 R2(config)#router ospf 1
 Ingresamos configuración ospf 1

 ipv4
 R2(config-router)#network 192.168.2.0 0.0.0.255 a 1 Añadimos la red 192.168.2.0

 R2(config-router)#network 192.168.9.4 0.0.0.3 a 0
 Añadimos la red 192.168.2.0

 Ingresamos configuración ospf 1
 Ingresamos configuración ospf 1

 Ingresamos configuración ospf 1
 Ingresamos configuración ospf 1

 Ingresamos configuración ospf 1
 Ingresamos configuración ospf 1

 Ingresamos configuración ospf 1
 Ingresamos configuración ospf 1

 Ingresamos configuración ospf 1
 Ingresamos configuración ospf 1

 Ingresamos configuración ospf 1
 Ingresamos configuración ospf 1

 Ingresamos configuración ospf 1
 Ingresamos configuración ospf 1

 Ingresamos configuración ospf 1
 Ingresamos configuración ospf 1

 R2(config-router)#network 192.168.9.4 0.0.0.3 a 0
 Añadimos la red

 192.168.9.4
 Ingresamos configuración ospf 1

| R2(config-router)#exit           |                                  |
|----------------------------------|----------------------------------|
| R2(config)#ipv6 unicast-routing  | Habilitamos IPV6 en el           |
| router                           |                                  |
| R2(config)#ipv6 router ospf 1    | Ingresamos configuración ospf 1  |
| ipv6                             |                                  |
| R2(config-rtr)#router-id 2.2.2.2 | Configuramos el ID de            |
| enrutamiento                     |                                  |
| R2(config-rtr)#ex                |                                  |
| R2(config)#int g0/0              | Ingresamos a la interface        |
| G0/0                             |                                  |
| R2(config-if)#ipv6 ospf 1 a 1    | Asignamos la interface a         |
| Ospf 1 IPV6                      |                                  |
| R2(config-if)#no sh              |                                  |
| R2(config)#int s 0/1/1           | Ingresamos a la interface serial |
| 0/1/1                            |                                  |
| R2(config-if)#ipv6 ospf 1 a 0    | Asignamos la interface a         |
| Ospf 1 IPV6                      |                                  |
| R2(config-if)#no sh              |                                  |
| R3:                              |                                  |
| R3(config)#router ospf 1         | Ingresamos configuración ospf 1  |
| ipv4                             |                                  |

R3(config-router)#network 192.168.3.0 0.0.0.255 a 0 Añadimos la red 192.168.3.0 R3(config-router)#network 192.168.9.4 0.0.0.3 a 0 Añadimos la red 192.168.9.4 00:55:11: %OSPF-5-ADJCHG: Process 1, Nbr 192.168.9.5 on Serial0/1/1 from LOADING to FULL, Loading Done R3(config)#ipv6 unicast-routing Habilitamos IPV6 en el router R3(config)#ipv6 router ospf 1 Ingresamos configuración ospf 1 ipv6 Configuramos R3(config-rtr)#router-id 3.3.3.3 el ID de enrutamiento R3(config-rtr)#exi R3(config)#int g0/0 Ingresamos a la interface G0/0 R3(config-if)#ipv6 ospf 1 a 0 Asignamos la interface a Ospf 1 IPV6 R3(config)#int s 0/1/1 Ingresamos a la interface serial 0/1/1 R3(config-if)#ipv6 ospf 1 a 0 Asignamos la interface a Ospf 1 IPV6

00:56:35: %OSPFv3-5-ADJCHG: Process 1, Nbr 2.2.2.2 on Serial0/1/1 from LOADING to FULL, Loading Done

6. Configurar el área 1 como un área totalmente Stubby.

| R2(config)#router ospf 1                 | Ingresamos configuración ospf 1 |   |      |    |      |
|------------------------------------------|---------------------------------|---|------|----|------|
| ipv4                                     |                                 |   |      |    |      |
| R2(config-router)#area 1 stub no-summary | Área                            | 1 | como | un | área |
| totalmente Stubby                        |                                 |   |      |    |      |

7. Propagar rutas por defecto de IPv4 y IPv6 en R3 al interior del dominio OSPFv3.

Nota: Es importante tener en cuenta que una ruta por defecto es diferente a la definición de rutas estáticas.

| R3(config)#ipv6 route ::/0 2001:DB8:ACAD:9   | 91::      |           | Ruta        | por    |
|----------------------------------------------|-----------|-----------|-------------|--------|
| defecto                                      |           |           |             |        |
| R3(config)#ipv6 router ospf 1                | Ingresam  | nos conf  | iguración c | ospf 1 |
| ipv6                                         |           |           |             |        |
| R3(config-rtr)#default-information originate | Ignora    | las       | declarac    | iones  |
|                                              | de coinci | idencia e | n el mapa d | e ruta |
|                                              | opcional  |           |             |        |
|                                              |           |           |             |        |

**8.** Realizar la configuración del protocolo EIGRP para IPv4 como IPv6. Configurar la interfaz F0/0 de R1 y la conexión entre R1 y R2 para EIGRP con el sistema autónomo 101. Asegúrese de que el resumen automático está desactivado.

| R1(config)#router eigrp 101               | Ingresamos configuración         |
|-------------------------------------------|----------------------------------|
| Eigrp 101                                 |                                  |
| R1(config-router)#network 192.168.110.0   | Añadimos la red                  |
| 192.168.110.0                             |                                  |
| R1(config-router)#network 192.168.9.0     | Añadimos la red 192.168.9.0      |
| R1(config-router)#no auto-summary         | Desactivamos el resumen          |
| automático                                |                                  |
|                                           |                                  |
| R2(config)#router eigrp 101               | Ingresamos configuración         |
| Eigrp 101                                 |                                  |
| R2(config-router)#network 192.168.2.0     | Añadimos la red 192.168.2.0      |
| R2(config-router)#network 192.168.9.0     | Añadimos la red 192.168.9.0      |
| R2(config-router)#                        |                                  |
| %DUAL-5-NBRCHANGE: IP-EIGRP 101: Neighbor | 192.168.9.1 (Serial0/1/0) is up: |
| new adjacency                             |                                  |
| R2(config-router)#no auto-summary         | Desactivamos el resumen          |
| automático                                |                                  |

9. Configurar las interfaces pasivas para EIGRP según sea apropiado.

| C1(config)#router eigrp 101 Ingresamos configura      |                |                   |
|-------------------------------------------------------|----------------|-------------------|
| Eigrp 101                                             |                |                   |
| R1(config-router)#passive-interface se 0/1/0          | Interface pas  | iva s0/1/0        |
| R1(config-router)#passive-interface g0/0              | Interfa        | ce pasiva g0/0    |
| R1(config-router)#                                    |                |                   |
| %DUAL-5-NBRCHANGE: IP-EIGRP 101: Neighbo              | or 192.168.9.2 | (Serial0/1/0) is  |
| down: holding time expired                            |                |                   |
|                                                       |                |                   |
| 10. En R2, configurar la redistribución mutua entre O | SPF y EIGRP p  | oara IPv4 e IPv6. |
| Asignar métricas apropiadas cuando sea necesario.     |                |                   |
|                                                       |                |                   |
| R2(config)#router ospf 1                              |                |                   |
| R2(config-router)#redistribute eigrp 101 subnets      | Redist         | ribuimos          |
| EIGRP IPV4                                            |                |                   |
| R2(config-router)#ex                                  |                |                   |
| R2(config)#router eigrp 101                           |                |                   |
| R2(config-router)# redistribute ospf 1 metric 155 300 | 110 1 250 I    | Redistribuimos    |
|                                                       | OSPF           | IPV4              |
| R2(config)#ipv6 router ospf 1                         |                |                   |

24

R2(config-rtr)#redistribute eigrp 101 metric 155 Redistribuimos EIGRP IPV6 R2(config-rtr)#exit R2(config)#ipv6 router eigrp 101 R2(config-rtr)#redistribute ospf 1 metric 256 10000 255 1 1500 Redistribuimos OSPF IPV6

**11.** En R2, de hacer publicidad de la ruta 192.168.3.0/24 a R1 mediante una lista de distribución y ACL.

R2(config)#access-list 1 permit 192.168.3.0 0.0.0.255 Creamos la ACL 1 permitiendo la ruta 192.168.3.0

Parte 2: Verificar conectividad de red y control de la trayectoria.

 Registrar las tablas de enrutamiento en cada uno de los routers, acorde con los parámetros de configuración establecidos en el escenario propuesto.

🥐 R1  $\Box \times$ Physical Config CLI Attributes IOS Command Line Interface R1>ena Rl#sh ip route Codes: L - local, C - connected, S - static, R - RIP, M - mobile, B -BGP D - EIGRP, EX - EIGRP external, O - OSPF, IA - OSPF inter area N1 - OSPF NSSA external type 1, N2 - OSPF NSSA external type 2 El - OSPF external type 1, E2 - OSPF external type 2, E - EGP i - IS-IS, L1 - IS-IS level-1, L2 - IS-IS level-2, ia - IS-IS inter area \* - candidate default, U - per-user static route, o - ODR P - periodic downloaded static route Gateway of last resort is not set 192.168.9.0/24 is variably subnetted, 2 subnets, 2 masks С 192.168.9.0/30 is directly connected, Serial0/1/0 192.168.9.1/32 is directly connected, Serial0/1/0 L R1# Ctrl+F6 to exit CLI focus Copy Paste Тор

Figura 3. Tabla de red de R1

🧶 R2  $\times$ \_ CLI Physical Config Attributes IOS Command Line Interface ٨ R2> R2>ena R2#sh ip rou Codes: L - local, C - connected, S - static, R - RIP, M - mobile, B -BGP D - EIGRP, EX - EIGRP external, O - OSPF, IA - OSPF inter area N1 - OSPF NSSA external type 1, N2 - OSPF NSSA external type 2 E1 - OSPF external type 1, E2 - OSPF external type 2, E - EGP i - IS-IS, L1 - IS-IS level-1, L2 - IS-IS level-2, ia - IS-IS inter area \* - candidate default, U - per-user static route, o - ODR P - periodic downloaded static route Gateway of last resort is not set 192.168.9.0/24 is variably subnetted, 4 subnets, 2 masks С 192.168.9.0/30 is directly connected, Serial0/1/0 192.168.9.2/32 is directly connected, Serial0/1/0 L С 192.168.9.4/30 is directly connected, Serial0/1/1 192.168.9.5/32 is directly connected, Serial0/1/1 L R2# v

### Figura 4. Tabla de red de R2

Ctrl+F6 to exit CLI focus

Сору

Paste

\_\_\_\_ Тор

Figura 5. Tabla de red de R3

| R3                        |                              |                      |            | —        |         | > |
|---------------------------|------------------------------|----------------------|------------|----------|---------|---|
| Physical Config CLI       | Attributes                   |                      |            |          |         |   |
|                           | IOS C                        | ommand Line Interfac | e          |          |         |   |
|                           |                              |                      |            |          |         | ^ |
|                           |                              |                      |            |          |         |   |
| R3>                       |                              |                      |            |          |         |   |
| R3>en                     |                              |                      |            |          |         |   |
| R3#sh ip route            |                              |                      |            |          |         |   |
| Codes: L - local, C       | <ul> <li>connecte</li> </ul> | d, S - static,       | R - RIP, 1 | M - mobi | 1e, B - |   |
| BGP D _ FICED FV          | - FICER -                    | rtornal 0 - 00       | - 47 - 202 | OCDE int |         |   |
| NI - OSDE NGG             | A external                   | tupe 1 N2 - 0        | SPE, IA -  | external | type 2  |   |
| El - OSPF ext             | ernal type                   | 1. E2 - OSPF e       | external t | vpe 2. E | - EGP   |   |
| i - IS-IS, Ll             | - IS-IS 1                    | evel-1, L2 - IS      | S-IS level | -2, ia - | IS-IS   |   |
| inter area                |                              |                      |            |          |         |   |
| * - candidate             | default,                     | U - per-user st      | tatic rout | e, o - O | DR      |   |
| P - periodic              | downloaded                   | static route         |            |          |         |   |
| Cateway of last reso      | rt is not                    | co+                  |            |          |         |   |
| Gabeway of fast fest      | 10 13 100                    | 500                  |            |          |         |   |
| 192.168.9.0/24            | is variabl                   | y subnetted, 3       | subnets,   | 2 masks  |         |   |
| O E2 192.168.9.0/         | 30 [110/20                   | ] via 192.168.9      | 9.5, 00:11 | :58,     |         |   |
| Serial0/1/1               |                              |                      |            |          |         |   |
| C 192.168.9.4/            | 30 is dire                   | ctly connected,      | , Serial0/ | 1/1      |         |   |
| L 192.168.9.6/            | 32 is dire                   | ctly connected,      | , Serial0/ | 1/1      |         |   |
| D3#                       |                              |                      |            |          |         | ~ |
| 210 9                     |                              |                      |            |          |         | _ |
| Ctrl+F6 to exit CLI focus |                              |                      |            | Сору     | Paste   | • |
|                           |                              |                      |            |          |         |   |
|                           |                              |                      |            |          |         |   |
|                           |                              |                      |            |          |         |   |

b. Verificar comunicación entre routers mediante el comando ping y traceroute

#### Figura 6. Ping de R1 a R2

R1#ping 192.168.9.2

Type escape sequence to abort. Sending 5, 100-byte ICMP Echos to 192.168.9.2, timeout is 2 seconds: !!!!! Success rate is 100 percent (5/5), round-trip min/avg/max = 1/2/7 ms

#### Figura 7. Ping de R2 a R1

R2#ping 192.168.9.1

Type escape sequence to abort. Sending 5, 100-byte ICMP Echos to 192.168.9.1, timeout is 2 seconds: !!!!! Success rate is 100 percent (5/5), round-trip min/avg/max = 1/2/7 ms

R2#ping 192.168.9.6

Type escape sequence to abort. Sending 5, 100-byte ICMP Echos to 192.168.9.6, timeout is 2 seconds: !!!!! Success rate is 100 percent (5/5), round-trip min/avg/max = 1/2/10 ms

#### Figura 8. Ping de R3 a serial 0/1/0 de R2

R3#ping 192.168.9.2

Type escape sequence to abort. Sending 5, 100-byte ICMP Echos to 192.168.9.2, timeout is 2 seconds: !!!!! Success rate is 100 percent (5/5), round-trip min/avg/max = 1/4/13 ms

R3#ping 192.168.9.5

Type escape sequence to abort. Sending 5, 100-byte ICMP Echos to 192.168.9.5, timeout is 2 seconds: !!!!! Success rate is 100 percent (5/5), round-trip min/avg/max = 1/2/7 ms c. Verificar que las rutas filtradas no están presentes en las tablas de enrutamiento de los routers correctas.

**Nota**: Puede ser que Una o más direcciones no serán accesibles desde todos los routers después de la configuración final debido a la utilización de listas de distribución para filtrar rutas y el uso de IPv4 e IPv6 en la misma red.

#### 2. ESCENARIO 2

Una empresa de comunicaciones presenta una estructura Core acorde a la topología de red, en donde el estudiante será el administrador de la red, el cual deberá configurar e interconectar entre sí cada uno de los dispositivos que forman parte del escenario, acorde con los lineamientos establecidos para el direccionamiento IP, etherchannels, VLANs y demás aspectos que forman parte del escenario propuesto.

### Topología de red

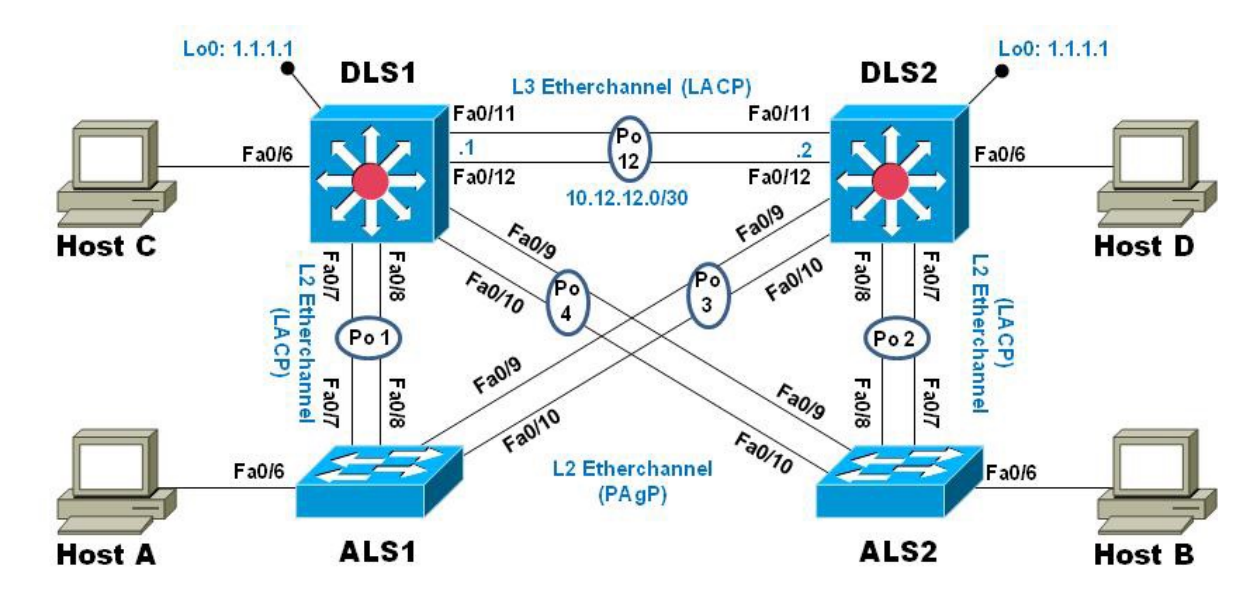

Figura 9. Topología de red propuesta

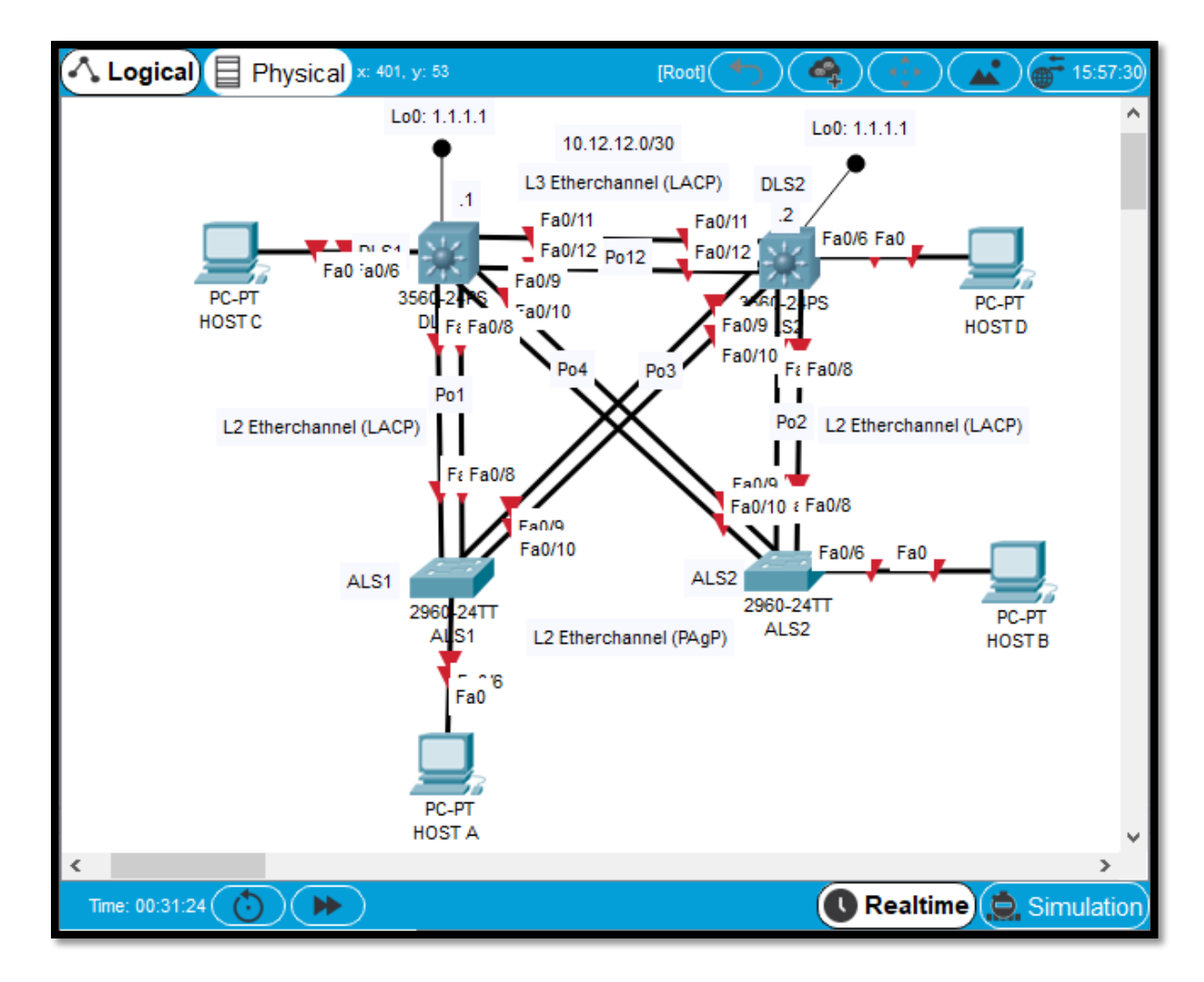

### Figura 10. Topologia de red desarrollada

Parte 1: Configurar la red de acuerdo con las especificaciones.

**a.** Apagar todas las interfaces en cada switch.

Aplicamos los siguientes comandos en cada Switch.

| Switch>enabl                                                 | Pasar de Modo Usuario a Modo          |  |  |  |
|--------------------------------------------------------------|---------------------------------------|--|--|--|
| Privilegiado                                                 |                                       |  |  |  |
| Switch#conf t                                                | Ir a configuración global             |  |  |  |
| Enter configuration commands, one per line. End with CNTL/Z. |                                       |  |  |  |
| Switch(config)#interfa range fa0/1-24                        | Ingresamos al rango de interface 1-24 |  |  |  |
| Switch(config-if-range)#shutdown                             | Apagamos las interfaces               |  |  |  |

%LINK-5-CHANGED: Interface FastEthernet0/1, changed state to administratively down

%LINK-5-CHANGED: Interface FastEthernet0/2, changed state to administratively down

%LINK-5-CHANGED: Interface FastEthernet0/3, changed state to administratively down

%LINK-5-CHANGED: Interface FastEthernet0/4, changed state to administratively down

%LINK-5-CHANGED: Interface FastEthernet0/5, changed state to administratively down

**b**. Asignar un nombre a cada switch acorde al escenario establecido.

ALS1:

Switch(config)#hostname ALS1Asignamos nombre al SwitchALS1ALS1(config)#no ip domain-lookupDeshabilitar Búsqueda deDNSALS1(config)#

### ALS2:

| Switch(config)#hostname ALS2     | Asignamos nombre al Switch |
|----------------------------------|----------------------------|
| ALS2                             |                            |
| ALS2(config)#no ip domain-lookup | Deshabilitar Búsqueda de   |
| DNS                              |                            |
| ALS2(config)#                    |                            |

# DLS1:

| Switch(config)#hostname DLS1     | Asignamos nombre al Switch |
|----------------------------------|----------------------------|
| DLS1                             |                            |
| DLS1(config)#no ip domain-lookup | Deshabilitar Búsqueda de   |
| DNS                              |                            |
| DLS1(config)#                    |                            |

### DLS2:

| Switch(config)#hostname DLS2     | Asignamos nombre al Switch |
|----------------------------------|----------------------------|
| DLS2                             |                            |
| DLS2(config)#no ip domain-lookup | Deshabilitar Búsqueda de   |
| DNS                              |                            |
| DLS2(config)#                    |                            |

c. Configurar los puertos troncales y Port-channels tal como se muestra en el diagrama.

La conexión entre DLS1 y DLS2 será un EtherChannel capa-3 utilizando LACP.
 Para DLS1 se utilizará la dirección IP 10.12.12.1/30 y para DLS2 utilizará
 10.12.12.2/30.

DLS1(config)#interfa range fa0/11-12 Ingresamos al rango de interfaces
DLS1(config-if-range)#channel-protocol lacp Configuramos el Protocolo de
control de agregación de enlaces
LACP

DLS1(config-if-range)#channel-group 12 mode activeActivamos la agrupación lógica de los enlaces físicos

DLS1(config-if-range)#

### **Creating a port-channel interface Port-channel 12**

DLS1(config-if-range)#no shut

Activamos las interfaces

%LINK-5-CHANGED: Interface FastEthernet0/11, changed state to down

%LINK-5-CHANGED: Interface FastEthernet0/12, changed state to down

DLS1(config-if-range)#exit

DLS1(config)#interfa port-channel 12 Ingresamos a la interface port-channel
| DLS1(config-if)#no switchport         | Desactivamos    | switchport  | para | poder |
|---------------------------------------|-----------------|-------------|------|-------|
|                                       | asignar una d   | irección ip |      |       |
| DLS1(config-if)#ip add 10.12.12.1 255 | 5.255.255.252 A | signamos    | una  | lp    |
| 10.12.12.1                            |                 |             |      |       |

DLS2:

DLS2(config)#inter range fast0/11-12Ingresamos al rango de interfacesDLS2(config-if-range)#channel-protocol lacpConfiguramos el Protocolo de<br/>control de agregación de enlaces

#### LACP

DLS2(config-if-range)#channel-group 12 mode activeActivamos la agrupación lógica de los enlaces físicos

DLS2(config-if-range)#

Creating a port-channel interface Port-channel 12

DLS2(config-if-range)#no shu

Activamos interface

DLS2(config-if-range)#

%LINK-5-CHANGED: Interface FastEthernet0/11, changed state to up

%LINEPROTO-5-UPDOWN: Line protocol on Interface FastEthernet0/11, changed state to up

%LINK-5-CHANGED: Interface FastEthernet0/12, changed state to up

%LINEPROTO-5-UPDOWN: Line protocol on Interface FastEthernet0/12, changed state to up

%LINK-5-CHANGED: Interface Port-channel1, changed state to up

%LINEPROTO-5-UPDOWN: Line protocol on Interface Port-channel1, changed state to up

DLS2(config-if-range)#exit DLS2(config)#inter port-channel 12 Ingresamos a la interface portchannel DLS2(config-if)#no switchport Desactivamos switchport para poder asignar una dirección ip DLS2(config-if)# %LINEPROTO-5-UPDOWN: Line protocol on Interface Port-channel1, changed state to down %LINEPROTO-5-UPDOWN: Line protocol on Interface Port-channel1, changed state to up

DLS2(config-if)#ip add 10.12.12.2 255.255.255.252 Asignamos una Ip 10.12.12.2

2) Los Port-channels en las interfaces Fa0/7 y Fa0/8 utilizarán LACP.

DLS1:

DLS1(config)#inter ran fa0/7-8 Ingresamos al rango de interfaces
DLS1(config-if-range)#channel-protocol lacp Configuramos el Protocolo de
control de agregación de enlaces
LACP
DLS1(config-if-range)#channel-group 1 mode active Activamos la agrupación
lógica de los enlaces físicos
DLS1(config-if-range)#no shut Activamos interfaces
Creating a port-channel interface Port-channel 1

%LINK-5-CHANGED: Interface FastEthernet0/7, changed state to down

%LINK-5-CHANGED: Interface FastEthernet0/8, changed state to down

| DLS1(config-if-range)#exit            |                                |                |         |
|---------------------------------------|--------------------------------|----------------|---------|
| DLS1(config)#interface port-channel 1 | Ingresamos                     | interface      | port-   |
| channel                               |                                |                |         |
| DLS1(config-if)#no shut               | Activamos int                  | erface port-ch | nannel  |
| DLS1(config-if)#sw trunk encap dot1q  | Configuración de encapsulaciór |                | Jlación |
|                                       | trunk                          |                |         |
| DLS1(config-if)#sw mode trunk         | Enlace modo                    | trunk          |         |
| DLS1(config-if)#exit                  |                                |                |         |

ALS1:

| ALS1(config)#inter ran fa0/7-8                | Ingresamos al rango de interfaces |
|-----------------------------------------------|-----------------------------------|
| ALS1(config-if-range)#channel-protocol lacp   | Configuramos el Protocolo de      |
|                                               | control de agregación de enlaces  |
|                                               | LACP                              |
| ALS1(config-if-range)#channel-group 1 mode    | active Activamos la agrupación    |
|                                               | lógica de los enlaces físicos     |
| ALS1(config-if-range)#                        |                                   |
| Creating a port-channel interface Port-channe | ł 1                               |
| ALS1(config-if-range)#no shut                 | Activamos interfaces              |
|                                               |                                   |

ALS1(config-if-range)#

%LINK-5-CHANGED: Interface FastEthernet0/7, changed state to up

%LINEPROTO-5-UPDOWN: Line protocol on Interface FastEthernet0/7, changed state to up

%LINK-5-CHANGED: Interface FastEthernet0/8, changed state to up

%LINEPROTO-5-UPDOWN: Line protocol on Interface FastEthernet0/8, changed state to up

%LINEPROTO-5-UPDOWN: Line protocol on Interface FastEthernet0/7, changed state to down

%LINEPROTO-5-UPDOWN: Line protocol on Interface FastEthernet0/7, changed state to up

%LINEPROTO-5-UPDOWN: Line protocol on Interface FastEthernet0/8, changed state to down

%LINEPROTO-5-UPDOWN: Line protocol on Interface FastEthernet0/8, changed state to up

%LINK-5-CHANGED: Interface Port-channel1, changed state to up

%LINEPROTO-5-UPDOWN: Line protocol on Interface Port-channel1, changed state to up

ALS1(config-if-range)#exit

| ALS1(config)#interface port-channel 1 | Ingresamos           | interface | port- |
|---------------------------------------|----------------------|-----------|-------|
| channel                               |                      |           |       |
| ALS1(config-if)#no sh                 | Activamos int        | erface    |       |
| ALS1(config-if)#sw mode trunk         | Interface modo trunk |           |       |
| ALS1(config-if)#                      |                      |           |       |

## DLS2:

| DLS2(config)#inter ran fa0/7-8                 | Ingresamos al rango de interfaces |
|------------------------------------------------|-----------------------------------|
| DLS2(config-if-range)#channel-protocol lacp    | Configuramos el Protocolo de      |
|                                                | control de agregación de enlaces  |
|                                                | LACP                              |
| DLS2(config-if-range)#channel-group 2 mode     | active Activamos la agrupación    |
|                                                | lógica de los enlaces físicos     |
| DLS2(config-if-range)#                         |                                   |
| Creating a port-channel interface Port-channel | 12                                |
|                                                |                                   |
| DLS2(config-if-range)#no sh                    | Activamos interfaces              |

%LINK-5-CHANGED: Interface FastEthernet0/7, changed state to down

%LINK-5-CHANGED: Interface FastEthernet0/8, changed state to down DLS2(config-if-range)#exit DLS2(config)#interf port-channel 2 Ingresamos interface portchannel DLS2(config-if)#no sh DLS2(config-if)#sw trunk encap dot1q Configuración de encapsulación trunk DLS2(config-if)#sw mode trunk Modo trunk DLS2(config-if)#exit DLS2(config-if)#exit

#### ALS2:

| ALS2(config)#inter ra fa0/7-8                 | Ingresamos al rango de interfaces |
|-----------------------------------------------|-----------------------------------|
| ALS2(config-if-range)#channel-protocol lacp   | Configuramos el Protocolo de      |
|                                               | control de agregación de enlaces  |
|                                               | LACP                              |
| ALS2(config-if-range)#channel-group 2 mode    | active Activamos la agrupación    |
|                                               | lógica de los enlaces físicos     |
| ALS2(config-if-range)#                        |                                   |
| Creating a port-channel interface Port-channe | 12                                |

#### **Activamos interfaces**

ALS2(config-if-range)#

%LINK-5-CHANGED: Interface FastEthernet0/7, changed state to up

%LINEPROTO-5-UPDOWN: Line protocol on Interface FastEthernet0/7, changed state to up

%LINK-5-CHANGED: Interface FastEthernet0/8, changed state to up

%LINEPROTO-5-UPDOWN: Line protocol on Interface FastEthernet0/8, changed state to up

%LINEPROTO-5-UPDOWN: Line protocol on Interface FastEthernet0/7, changed state to down

%LINEPROTO-5-UPDOWN: Line protocol on Interface FastEthernet0/7, changed state to up

%LINK-5-CHANGED: Interface Port-channel2, changed state to up

%LINEPROTO-5-UPDOWN: Line protocol on Interface Port-channel2, changed state to up

ALS2(config-if-range)#exitALS2(config)#interface port-channel 2Ingresamos interface port-channelALS2(config-if)#no shutActivamos interfaceALS2(config-if)#sw mode trunkInterface modo trunk

3) Los Port-channels en las interfaces F0/9 y fa0/10 utilizará PAgP.

#### DLS1:

DLS1(config)#interfa ran fa0/9-10 Ingresamos al rango de interfaces DLS1(config-if-range)#channel-protocol pagp Configuramos el Protocolo de agregación de puerto. DLS1(config-if-range)#channel-group 4 mode desir Modo deseable la agrupación lógica de los enlaces físicos DLS1(config-if-range)#

Creating a port-channel interface Port-channel 4

DLS1(config-if-range)#no sh

%LINK-5-CHANGED: Interface FastEthernet0/9, changed state to down

%LINK-5-CHANGED: Interface FastEthernet0/10, changed state to down

DLS1(config-if-range)#inter port-channel 4 Ingresamos interface port-

## channel

DLS1(config-if)#sw trunk encapsulation dot1q Configuración de encapsulación

|                              | trunk                |
|------------------------------|----------------------|
| DLS1(config-if)#sw mod trunk | Interface modo trunk |
| DLS1(config-if)#             |                      |

## ALS2:

ALS2(config)#inter ra fa0/9-10Ingresamos al rango de interfacesALS2(config-if-range)#channel-protocol pagpConfiguramos el Protocolo de<br/>agregación de puerto.

ALS2(config-if-range)#channel-group 4 mode auto Modo Auto la agrupación lógica de los enlaces físicos

ALS2(config-if-range)#

Creating a port-channel interface Port-channel 4

ALS2(config-if-range)#no shu

**Activamos interfaces** 

ALS2(config-if-range)#

%LINK-5-CHANGED: Interface FastEthernet0/9, changed state to up

%LINEPROTO-5-UPDOWN: Line protocol on Interface FastEthernet0/9, changed state to up

%LINK-5-CHANGED: Interface FastEthernet0/10, changed state to up

%LINEPROTO-5-UPDOWN: Line protocol on Interface FastEthernet0/10, changed state to up

%LINEPROTO-5-UPDOWN: Line protocol on Interface FastEthernet0/10, changed state to down

%LINEPROTO-5-UPDOWN: Line protocol on Interface FastEthernet0/10, changed state to up

%LINK-5-CHANGED: Interface Port-channel4, changed state to up

%LINEPROTO-5-UPDOWN: Line protocol on Interface Port-channel4, changed state to up

%LINEPROTO-5-UPDOWN: Line protocol on Interface FastEthernet0/9, changed state to down

%LINEPROTO-5-UPDOWN: Line protocol on Interface FastEthernet0/9, changed state to up

%SPANTREE-2-RECV\_PVID\_ERR: Received 802.1Q BPDU on non trunk Portchannel4 VLAN1.

%SPANTREE-2-BLOCK\_PVID\_LOCAL: Blocking Port-channel4 on VLAN0001. Inconsistent port type.

ALS2(config-if-range)#exit

ALS2(config)#inter port-channel 4Ingresamos interface port-channelALS2(config-if)#sw mode trunkInterface modo trunk

ALS2(config-if)#%SPANTREE-2-UNBLOCK\_CONSIST\_PORT: Unblocking Portchannel4 on VLAN0001. Port consistency restored.

%SPANTREE-2-UNBLOCK\_CONSIST\_PORT: Unblocking Port-channel4 on VLAN0001. Port consistency restored.

DLS2:

DLS2(config)#interfa ra fa0/9-10 Ingresamos al rango de interfaces DLS2(config-if-range)#channel-protocol pagp Configuramos el Protocolo de agregación de puerto. DLS2(config-if-range)#channel-group 3 mode desira Modo deseable la agrupación lógica de los enlaces físicos

DLS2(config-if-range)#

Creating a port-channel interface Port-channel 3

#### DLS2(config-if-range)#no shut

#### %LINK-5-CHANGED: Interface FastEthernet0/9, changed state to down

%LINK-5-CHANGED: Interface FastEthernet0/10, changed state to down

DLS2(config-if-range)#ex

DLS2(config)#inter port-channel 3

Ingresamos interface port-

Configuración de encapsulación

#### channel

DLS2(config-if)#sw trunk encap dot1q

DLS2(config-if)#sw mode trunk

trunk

Interface modo trunk

DLS2(config-if)#exit

DLS2(config)#

#### ASL1:

ALS1(config)#inter ra fa0/9-10Ingresamos al rango de interfacesALS1(config-if-range)#channel-protocol pagpConfiguramos el Protocolo de<br/>agregación de puerto.ALS1(config-if-range)#channel-group 3 mode autoModo auto la agrupación<br/>lógica de los enlaces físicos

ALS1(config-if-range)#

Creating a port-channel interface Port-channel 3

ALS1(config-if-range)#no shu

**Activamos interfaces** 

ALS1(config-if-range)#

%LINK-5-CHANGED: Interface FastEthernet0/9, changed state to up

%LINEPROTO-5-UPDOWN: Line protocol on Interface FastEthernet0/9, changed state to up

%LINK-5-CHANGED: Interface FastEthernet0/10, changed state to up

%LINEPROTO-5-UPDOWN: Line protocol on Interface FastEthernet0/10, changed state to up

%LINEPROTO-5-UPDOWN: Line protocol on Interface FastEthernet0/10, changed state to down

%LINEPROTO-5-UPDOWN: Line protocol on Interface FastEthernet0/10, changed state to up

%LINK-5-CHANGED: Interface Port-channel3, changed state to up

%LINEPROTO-5-UPDOWN: Line protocol on Interface Port-channel3, changed state to up

ALS1(config-if-range)#exit ALS1(config)#inter port-channel 3 Ingresamos interface portchannel ALS1(config-if)#sw mode trunk Interface modo trunk ALS1(config-if)#ex ALS1(config)# 4) Todos los puertos troncales serán asignados a la VLAN 800 como la VLAN nativa. DLS1: DLS1(config)#interface ra fa0/7-12 Ingresamos al rango de

interfaces

| DLS1(config-if-range)#sw trunk native vlan 800               | Configuración Vlan Nativa |
|--------------------------------------------------------------|---------------------------|
| 800                                                          |                           |
| DLS1(config-if-range)#                                       |                           |
|                                                              |                           |
| DLS2:                                                        |                           |
|                                                              |                           |
| DLS2(config)#interface ra fa0/7-12                           | Ingresamos al rango de    |
| interfaces                                                   |                           |
| DLS2(config-if-range)#sw trunk native vlan 800               | Configuración Vlan Nativa |
| 800                                                          |                           |
|                                                              |                           |
| ASL1:                                                        |                           |
|                                                              |                           |
| ALS1(config)#interface ra fa0/7-12                           | Ingresamos al rango de    |
| interfaces                                                   |                           |
|                                                              |                           |
| ALS1(config-if-range)#sw trunk native vlan 800               | Configuración Vlan Nativa |
| ALS1(config-if-range)#sw trunk native vlan 800<br><b>800</b> | Configuración Vlan Nativa |

ASL2:

| ALS2(config)#interface ra fa0/7-12             | Ingresamos al rango de    |
|------------------------------------------------|---------------------------|
| interfaces                                     |                           |
| ALS2(config-if-range)#sw trunk native vlan 800 | Configuración Vlan Nativa |
| 800                                            |                           |

- d. Configurar DLS1, ALS1, y ALS2 para utilizar VTP versión 3
  - 1) Utilizar el nombre de dominio UNAD con la contraseña cisco123
  - 2) Configurar DLS1 como servidor principal para las VLAN.
  - 3) Configurar ALS1 y ALS2 como clientes VTP.

#### DLS1:

DLS1(config)#vtp domain UNADConfiguración VTP dominio UNADChanging VTP domain name from NULL to UNADDLS1(config)#vtp password cisco123Configuración VTP contraseña cisco123Setting device VLAN database password to cisco123DLS1(config)#vtp mode serverDevice mode already VTP SERVER.

DLS1(config)#

# ASL1:

| ALS1(config)#vtp domain UNAD        | Configuración VTP dominio UNAD        |
|-------------------------------------|---------------------------------------|
| Domain name already set to UNAD.    |                                       |
| ALS1(config)#vtp password cisco123  | Configuración VTP contraseña cisco123 |
| Setting device VLAN database passwo | ord to cisco123                       |
| ALS1(config)#vtp mode CLIENT        | Configuración VTP modo Client         |
| Setting device to VTP CLIENT mode.  |                                       |
| ALS1(config)#                       |                                       |

# ASL2:

| ALS2(config)#vtp domain UNAD        | Configuración VTP dominio UNAD        |
|-------------------------------------|---------------------------------------|
| Domain name already set to UNAD.    |                                       |
| ALS2(config)#vtp password cisco123  | Configuración VTP contraseña cisco123 |
| Setting device VLAN database passwo | ord to cisco123                       |
| ALS2(config)#vtp mode CLIENT        | Configuración VTP modo Client         |
| Setting device to VTP CLIENT mode.  |                                       |
| ALS2(config)#                       |                                       |

e. Configurar en el servidor principal las siguientes VLAN:

# Tabla 1. Información de Vlans a configurar

| Número de VLAN | Nombre de VLAN | Número de VLAN | Nombre de VLAN  |
|----------------|----------------|----------------|-----------------|
| 800            | NATIVA         | 434            | ESTACIONAMIENTO |
| 12             | EJECUTIVOS     | 123            | MANTENIMIENTO   |
| 234            | HUESPEDES      | 1010           | VOZ             |
| 1111           | VIDEONET       | 3456           | ADMINISTRACIÓN  |

| DLS1(config)#vlan 800                | Creación VLAN 800              |
|--------------------------------------|--------------------------------|
| DLS1(config-vlan)#name NATIVA        | Asignación de nombre a la      |
| vlan                                 |                                |
| DLS1(config-vlan)#EXIT               |                                |
| DLS1(config)#vlan 12                 | Creación VLAN 12               |
| DLS1(config-vlan)#name EJECUTIVOS    | Asignación de nombre a la vlan |
| DLS1(config-vlan)#EXIT               |                                |
| DLS1(config)#vlan 234                | Creación VLAN 234              |
| DLS1(config-vlan)#name HUESPEDES     | Asignación de nombre a la vlan |
| DLS1(config-vlan)#EXIT               |                                |
| DLS1(config)#vlan 434                | Creación VLAN 434              |
| DLS1(config-vlan)#name ESTACIONAMIEN | TO Asignación de nombre a la   |
| vlan                                 |                                |

DLS1(config-vlan)#exit DLS1(config)#vlan 123 Creación VLAN 123 DLS1(config-vlan)#Name MANTENIMIENTO Asignación de nombre a la vlan DLS1(config-vlan)#EXIT DLS1(config)#vlan 1010 Creación VLAN 1010 VLAN CREATE\_FAIL: Failed to create VLANs 1010 : extended VLAN(s) not allowed in current VTP mode DLS1(config)#exit DLS1#conf t Enter configuration commands, one per line. End with CNTL/Z. DLS1(config)#vlan 1111 Creación VLAN 1111 VLAN CREATE FAIL: Failed to create VLANs 1111 : extended VLAN(s) not allowed in current VTP mode Creación VLAN 3456 DLS1(config)#vlan 3456 VLAN\_CREATE\_FAIL: Failed to create VLANs 3456 : extended VLAN(s) not allowed in current VTP mode DLS1(config)#

#### Nota:

Las VLAN extendidas no es posible su creación pues el Switch debe estar VTP modo transparente.

f. En DLS1, suspender la VLAN 434.

DLS1(config)#vlan 434 Ingresamos Vlan 434 DLS1(config-vlan)#state suspend Cambiar estado activo a suspendido ^ % Invalid input detected at '^' marker. DLS1(config-vlan)#

El comando state suspend no lo reconoce packet tracert versión 7.2.2

**g.** Configurar DLS2 en modo VTP transparente VTP utilizando VTP versión 2, y configurar en DLS2 las mismas VLAN que en DLS1.

|                                            | transparente  |         |         |       |
|--------------------------------------------|---------------|---------|---------|-------|
| DLS2(config)#vtp mode transparent          | Configuración | VTI     | ן כ     | modo  |
| Setting device VLAN database password to c | sisco123      |         |         |       |
|                                            | cisco123      |         |         |       |
| DLS2(config)#vtp password cisco123         | Configuración | VTP     | contra  | aseña |
| Domain name already set to UNAD.           |               |         |         |       |
| DLS2(config)#vtp domain UNAD               | Configuración | VTP doı | ninio l | UNAD  |

Setting device to VTP TRANSPARENT mode.

| DLS2(config)#vlan 12                  | Creación VLAN 12               |
|---------------------------------------|--------------------------------|
| DLS2(config-vlan)#name EJECUTIVOS     | Asignación de nombre a la vlan |
| DLS2(config-vlan)#vlan 123            | Creación VLAN                  |
| 123                                   |                                |
| DLS2(config-vlan)#name MANTENIMIENTO  | Asignación de nombre a la vlan |
| DLS2(config-vlan)#vlan 234            | Creación VLAN                  |
| 234                                   |                                |
| DLS2(config-vlan)#name HUESPEDES      | Asignación de nombre a la vlan |
| DLS2(config-vlan)#vlan 434            | Creación VLAN                  |
| 434                                   |                                |
| DLS2(config-vlan)#name ESTACIONAMIENT | O Asignación de nombre a la    |
| vlan                                  |                                |
| DLS2(config-vlan)#vlan 800            | Creación VLAN                  |
| 800                                   |                                |
| DLS2(config-vlan)#name NATIVA         | Asignación de nombre a la      |
| vlan                                  |                                |
| DLS2(config-vlan)#vlan 1010           | Creación VLAN 1010             |
| DLS2(config-vlan)#name VOZ            | Asignación de nombre a la vlan |
| DLS2(config-vlan)#vlan 1111           | Creación VLAN 1111             |

DLS2(config-vlan)#name VIDEONETAsignación de nombre a la vlanDLS2(config-vlan)#vlan 3456Creación VLAN 3456DLS2(config-vlan)#name ADMINISTRACIONAsignación de nombre a la vlan

h. Suspender VLAN 434 en DLS2

DLS2(config)#vlan 434Ingresamos Vlan 434DLS2(config-vlan)#state suspendCambiar estado activo asuspendido

۸

% Invalid input detected at '^' marker.

El comando state suspend no lo reconoce packet tracert versión 7.2.2

i. En DLS2, crear VLAN 567 con el nombre de CONTABILIDAD. La VLAN de CONTABILIDAD no podrá estar disponible en cualquier otro Switch de la red.

DLS2(config)#vlan 567Creación VLAN 567DLS2(config-vlan)#name CONTABILIDADAsignación de nombre a la vlanDLS2(config-vlan)#EXIT

#### Comprobación otros switches de la red

#### DLS1:

DLS1#sh vlan brief

VLAN Name Status Ports

---- ------

1 default active Fa0/1, Fa0/2, Fa0/3, Fa0/4

Fa0/5, Fa0/6, Fa0/11, Fa0/12

Fa0/13, Fa0/14, Fa0/15, Fa0/16

Fa0/17, Fa0/18, Fa0/19, Fa0/20

Fa0/21, Fa0/22, Fa0/23, Fa0/24

Gig0/1, Gig0/2

12 EJECUTIVOS active

123 MANTENIMIENTO active

234 HUESPEDES active

434 ESTACIONAMIENTO active

800 NATIVA active

1002 fddi-default active

1003 token-ring-default active

1004 fddinet-default active

1005 trnet-default active

DLS1#

ALS1:

ALS1#sh vlan brief

VLAN Name Status Ports

---- ------

1 default active Fa0/1, Fa0/2, Fa0/3, Fa0/4

Fa0/5, Fa0/6, Fa0/11, Fa0/12

Fa0/13, Fa0/14, Fa0/15, Fa0/16

Fa0/17, Fa0/18, Fa0/19, Fa0/20

Fa0/21, Fa0/22, Fa0/23, Fa0/24

Gig0/1, Gig0/2

12 EJECUTIVOS active

123 MANTENIMIENTO active

234 HUESPEDES active

434 ESTACIONAMIENTO active

800 NATIVA active

1002 fddi-default active

1003 token-ring-default active

1004 fddinet-default active

1005 trnet-default active

ALS1#

ALS2:

ALS2#sh vlan brief

**VLAN Name Status Ports** 

---- ------

1 default active Fa0/1, Fa0/2, Fa0/3, Fa0/4

Fa0/5, Fa0/6, Fa0/11, Fa0/12

Fa0/13, Fa0/14, Fa0/15, Fa0/16

Fa0/17, Fa0/18, Fa0/19, Fa0/20

Fa0/21, Fa0/22, Fa0/23, Fa0/24

Gig0/1, Gig0/2

12 EJECUTIVOS active

123 MANTENIMIENTO active

234 HUESPEDES active

434 ESTACIONAMIENTO active

800 NATIVA active

1002 fddi-default active

- 1003 token-ring-default active
- 1004 fddinet-default active
- 1005 trnet-default active

ALS2#

j. Configurar DLS1 como Spanning tree root para las VLAN 1, 12, 434, 800, 1010,1111 y 3456 y como raíz secundaria para las VLAN 123 y 234.

## Configuración Spanning tree root

DLS1(config)#spanning-tree vlan 1,12,434,800,1010,1111,3456 root primary

## Configuración Spanning tree root secundarias

DLS1(config)#spanning-tree vlan 123,234 root secondary

DLS1(config)#

**k.** Configurar DLS2 como Spanning tree root para las VLAN 123 y 234 y como una raíz secundaria para las VLAN 12, 434, 800, 1010, 1111 y 3456.

## Configuración Spanning tree root

DLS2(config)#spanning-tree vlan 123,234 root primary

## Configuración Spanning tree root secundarias

DLS2(config)#spanning-tree vlan 12,434,800,1010,1111,3456 root secondary

I. Configurar todos los puertos como troncales de tal forma que solamente las VLAN
 que se han creado se les permitirá circular a través de éstos puertos.

DLS1:

DLS1(config)#inte ra f0/7-12 DLS1(config-if-range)#sw trunk enca dot1q DLS1(config-if-range)#sw trunk nat vlan 800 DLS1(config-if-range)#sw mod trunk DLS1(config-if-range)#ex DLS1(config)#

## DLS2:

DLS2(config)#int ran f0/7-12 DLS2(config-if-range)#sw trunk encap dot1q DLS2(config-if-range)#sw trunk nat vlan 800 DLS2(config-if-range)#sw mod trunk DLS2(config-if-range)#

ALS1:

ALS1(config)#inte ran f0/7-12 ALS1(config-if-range)#sw trunk native vlan 800 ALS1(config-if-range)#sw mod trunk ALS1(config-if-range)#

## ALS2:

ALS2(config)#inte ra f0/7-12

ALS2(config-if-range)#sw trunk native vlan 800

ALS2(config-if-range)#sw mod trunk

ALS2(config-if-range)#

m. Configurar las siguientes interfaces como puertos de acceso, asignados a las
 VLAN de la siguiente manera:

# Tabla 2. Asignación de interfaces a Vlans

| Interfaz             | DLS1 | DLS2    | ALS1      | ALS2 |
|----------------------|------|---------|-----------|------|
| Interfaz Fa0/6       | 3456 | 12,1010 | 123, 1010 | 234  |
| Interfaz Fa0/15      | 1111 | 1111    | 1111      | 1111 |
| Interfaces F0 /16-18 |      | 567     |           |      |
| DLS1:                |      |         |           |      |

| DLS1(config)#inter fa0/6                    | Ingresamos interface fa0/6     |
|---------------------------------------------|--------------------------------|
|                                             |                                |
| DLS1(config-if)#sw acc vlan 3456            | Configuramos el sw modo access |
| vlan 3456                                   |                                |
| % Access VLAN does not exist. Creating vlan | 3456                           |
| DLS1(config-if)#no sh                       | Activamos la interface         |
|                                             |                                |
| DLS1(config-if)#inter fa0/15                | Ingresamos interface           |
| fa0/15                                      |                                |
| DLS1(config-if)#sw acc vlan 1111            | Configuramos el sw modo access |
| vlan 1111                                   |                                |
| % Access VLAN does not exist. Creating vlan | 1111                           |
| DLS1(config-if)#no shu                      | Activamos la interface         |

# %LINK-5-CHANGED: Interface FastEthernet0/15, changed state to down DLS1(config-if)#

# DLS2:

| DLS2(config)#inter fa0/6         | Ingresamos interface fa0/6          |
|----------------------------------|-------------------------------------|
| DLS2(config-if)#sw acc vlan 12   | Configuramos el sw modo access vlan |
| 12                               |                                     |
| DLS2(config-if)#sw acc vlan 1010 | Configuramos el sw modo access      |
| vlan 1010                        |                                     |
| DLS2(config-if)#no sh            | Activamos la interface              |
|                                  |                                     |
| DLS2(config-if)#inter fa0/15     | Ingresamos interface                |
| fa0/15                           |                                     |
| DLS2(config-if)#sw acc vlan 1111 | Configuramos el sw modo access      |
| vlan 1111                        |                                     |
| DLS2(config-if)#no sh            | Activamos la interface              |
|                                  |                                     |

%LINK-5-CHANGED: Interface FastEthernet0/15, changed state to down

| DLS2(config-if)#inter ran fa0/16-18   | Ingresamos rango interface          |
|---------------------------------------|-------------------------------------|
| fa0/16-18                             |                                     |
| DLS2(config-if-range)#sw acc vlan 567 | Configuramos el sw modo access vlan |
| 567                                   |                                     |
| DLS2(config-if-range)#no sh           | Activamos la                        |
| interface                             |                                     |
|                                       |                                     |
| %LINK-5-CHANGED: Interface FastEth    | ernet0/16, changed state to down    |
|                                       |                                     |
| %LINK-5-CHANGED: Interface FastEth    | ernet0/17, changed state to down    |
|                                       |                                     |
| %LINK-5-CHANGED: Interface FastEth    | ernet0/18, changed state to down    |
| DLS2(config-if-range)#                |                                     |

# ALS1:

| ALS1(config)#inter fa0/6         | Ingresamos interface fa0/6          |
|----------------------------------|-------------------------------------|
| ALS1(config-if)#sw acc vlan 123  | Configuramos el sw modo access vlan |
| 123                              |                                     |
| ALS1(config-if)#sw acc vlan 1010 | Configuramos el sw modo access      |
| vlan 1010                        |                                     |

# ALS1(config-if)#no sh

#### Activamos la interface

ALS1(config-if)#inter fa0/15

ALS1(config-if)#sw acc vlan 1111

vlan 1111

ALS1(config-if)#no sh

Ingresamos interface fa0/15

Configuramos el sw modo access

**Activamos la interface** 

%LINK-5-CHANGED: Interface FastEthernet0/15, changed state to down ALS1(config-if)#

ALS2:

| ALS2(config)#interfa fa0/6       | Ingresamos interface fa0/6          |
|----------------------------------|-------------------------------------|
| ALS2(config-if)#sw acc vlan 234  | Configuramos el sw modo access vlan |
| 234                              |                                     |
| ALS2(config-if)#no sh            | Activamos la interface              |
|                                  |                                     |
| ALS2(config-if)#interfa fa0/15   | Ingresamos interface fa0/15         |
| ALS2(config-if)#sw acc vlan 1111 | Configuramos el sw modo access      |
| vlan 1111                        |                                     |
| ALS2(config-if)#no sh            | Activamos la interface              |
|                                  |                                     |

%LINK-5-CHANGED: Interface FastEthernet0/15, changed state to down

ALS2(config-if)#

## Part 2: conectividad de red de prueba y las opciones configuradas.

 a. Verificar la existencia de las VLAN correctas en todos los switches y la asignación de puertos troncales y de acceso

| 🔻 DLS1                          |                | - 0                   | ×        |
|---------------------------------|----------------|-----------------------|----------|
| Physical Config CLI Attributes  |                |                       |          |
| IOS Command I                   | Line Interface |                       |          |
| DLS1#sh vlan brief              |                | 1                     | <b>~</b> |
| VLAN Name                       | Status         | Ports                 |          |
| l default                       | active         | Pol, Po4, Fa0/1,      |          |
| Fa0/2                           |                | Fa0/3, Fa0/4, Fa0/5,  |          |
| Fa0/7                           |                | Fa0/8, Fa0/9, Fa0/10, |          |
| Fa0/17 Fa0/18                   |                | Fa0/14, Fa0/16,       |          |
| Fa0/21. Fa0/22                  |                | Fa0/19, Fa0/20,       |          |
|                                 |                | Fa0/23, Fa0/24,       |          |
| Gig0/1, Gig0/2<br>12 EJECUTIVOS | active         |                       |          |
| 123 MANTENIMIENTO               | active         |                       |          |
| 234 HUESPEDES                   | active         |                       |          |
| 434 ESTACIONAMIENTO             | active         |                       |          |
| 800 NATIVA                      | active         |                       |          |
| 1002 fddi-default               | active         |                       |          |
| 1003 token-ring-default         | active         |                       |          |
| 1004 fddinet-default            | active         |                       |          |
| 1005 trnet-default              | active         | R-0/15                |          |
| 2456 VI NN2456                  | active         | Fa0/15                |          |
| DLS1#                           | accive         | Paul 6                | /        |
| Ctrl+F6 to exit CLI focus       |                | Copy Paste            |          |
|                                 |                |                       |          |

# Figura 11. Vlans correspondientes a DLS1

| DESC                              |                                                         |
|-----------------------------------|---------------------------------------------------------|
| Physical Config <u>CLI</u> Attrib | S                                                       |
|                                   | S Command Line Interface                                |
| DLS2#sh vlan brief                |                                                         |
| VLAN Name                         | Status Ports                                            |
| l default                         | <br>active Pol, Po2, Po3, Fa0/1<br>Fa0/2, Fa0/3, Fa0/4, |
| Fa0/5                             | Fa0/7, Fa0/8, Fa0/9,                                    |
| Fa0/10                            | Fa0/13, Fa0/14,                                         |
| Pa0/15, Pa0/20                    | Fa0/21, Fa0/22,                                         |
| FaU/23, FaU/24                    | Gig0/1, Gig0/2                                          |
| 12 EJECUTIVOS                     | active                                                  |
| 123 MANTENIMIENTO                 | active                                                  |
| 234 HUESPEDES                     | active                                                  |
| 434 ESTACIONAMIENTO               | active Double Double                                    |
| 567 CONTABILIDAD                  | active Fa0/16, Fa0/17,                                  |
| 140/18<br>200 NATIVA              |                                                         |
| 1002 fddi-defewlt                 | active                                                  |
| 1002 tokon-ring-default           | active                                                  |
| 1004 fddinet-default              | active                                                  |
| 1005 trnet-default                | active                                                  |
| 1010 VOZ                          | active Fa0/6                                            |
| 1111 VIDEONET                     | active Fa0/15                                           |
| 3456 ADMINISTRACION               | active                                                  |
| DLS2#                             |                                                         |
| trl+F6 to exit CLI focus          | Copy Paste                                              |
|                                   | copy rusic                                              |

# Figura 12. Vlans correspondientes a DLS2
| Rysical Config CEI Attributes |                     |                      |   |
|-------------------------------|---------------------|----------------------|---|
| IOS Com                       | mand Line Interface |                      |   |
| ALS1#<br>ALS1#sh vlan brief   |                     |                      | 1 |
|                               |                     |                      |   |
| /LAN Name                     | Status              | Ports                |   |
|                               |                     |                      |   |
| default                       | active              | Pol, Po3, Fa0/1,     |   |
| fa0/2                         |                     | Fa0/3, Fa0/4, Fa0/5, |   |
| Ta0/11                        |                     | 140,0, 140,1, 140,0, |   |
|                               |                     | Fa0/12, Fa0/13,      |   |
| Sa0/14, Fa0/16                |                     |                      |   |
| -0/19 F=0/20                  |                     | Fa0/17, Fa0/18,      |   |
|                               |                     | Fa0/21, Fa0/22,      |   |
| Fa0/23, Fa0/24                |                     |                      |   |
|                               |                     | Gig0/1, Gig0/2       |   |
| 12 EJECUTIVOS                 | active              |                      |   |
| 23 MANIENIMIENIO              | active              |                      |   |
| 434 ESTACIONAMIENTO           | active              |                      |   |
| 300 NATIVA                    | active              |                      |   |
| 1002 fddi-default             | active              |                      |   |
| 1003 token-ring-default       | active              |                      |   |
| 1004 Iddinet-default          | active              |                      |   |
| ALS1#                         |                     |                      |   |
|                               |                     |                      |   |
| trl+F6 to exit CLI focus      |                     | Copy Paste           |   |

# Figura 13. Vlans correspondientes a ALS1

| 🔻 ALS2                                                                |                  | - 0                  | × |
|-----------------------------------------------------------------------|------------------|----------------------|---|
| Physical Config CLI Attributes                                        |                  |                      |   |
| IOS Command                                                           | Line Interface   |                      |   |
| ALS2#sh vlan brief                                                    |                  |                      | ^ |
| VLAN Name                                                             | Status           | Ports                |   |
| l default                                                             | active           | Po2, Po4, Fa0/1,     |   |
| Fa0/2<br>Fa0/11                                                       |                  | Fa0/3, Fa0/4, Fa0/5, |   |
| Fa0/14, Fa0/16                                                        |                  | Fa0/12, Fa0/13,      |   |
| Fa0/19, Fa0/20                                                        |                  | Fa0/17, Fa0/18,      |   |
| Fa0/23, Fa0/24                                                        |                  | Gig0/1, Gig0/2       |   |
| 12 EJECUTIVOS<br>123 MANTENIMIENTO                                    | active<br>active |                      |   |
| 234 HUESPEDES<br>434 ESTACIONAMIENTO                                  | active<br>active | Fa0/6                |   |
| 800 NATIVA<br>1002 fddi-default                                       | active<br>active |                      |   |
| 1003 token-fing-default<br>1004 fddinet-default<br>1005 trnet-default | active<br>active |                      |   |
| ALS2#                                                                 |                  |                      | * |
| Ctrl+F6 to exit CLI focus                                             |                  | Copy Paste           |   |
| 🗌 Тор                                                                 |                  |                      |   |

# Figura 14. Vlans correspondientes a ALS2

| DSS1>ena<br>DLS1\$sh ip inter brie<br>Interface IP-Address OK? Method Status<br>Protocol<br>Port-channel1 unassigned YES unset down<br>down<br>Port-channel2 10.12.12.1 YES NVRAM down<br>down<br>Port-channel12 10.12.12.1 YES NVRAM administrative<br>down down<br>FastEthernet0/1 unassigned YES NVRAM administrative<br>down down<br>FastEthernet0/2 unassigned YES NVRAM administrative<br>down down<br>FastEthernet0/3 unassigned YES NVRAM administrative<br>down down<br>FastEthernet0/4 unassigned YES NVRAM administrative<br>down down<br>FastEthernet0/5 unassigned YES NVRAM administrative<br>down down<br>FastEthernet0/6 unassigned YES NVRAM up<br>up<br>FastEthernet0/6 unassigned YES NVRAM up<br>up<br>FastEthernet0/6 unassigned YES NVRAM up<br>up<br>FastEthernet0/6 unassigned YES NVRAM up<br>up<br>FastEthernet0/6 unassigned YES NVRAM up<br>up<br>FastEthernet0/10 unassigned YES NVRAM up<br>down<br>FastEthernet0/10 unassigned YES NVRAM up<br>down<br>FastEthernet0/10 unassigned YES NVRAM up<br>down<br>FastEthernet0/10 unassigned YES NVRAM up<br>down<br>FastEthernet0/10 unassigned YES NVRAM up<br>down<br>FastEthernet0/11 unassigned YES NVRAM up<br>up<br>FastEthernet0/12 unassigned YES NVRAM up<br>up<br>FastEthernet0/13 unassigned YES NVRAM up<br>up<br>FastEthernet0/14 unassigned YES NVRAM administrative<br>down down<br>FastEthernet0/14 unassigned YES NVRAM administrative<br>down down<br>FastEthernet0/14 unassigned YES NVRAM administrative<br>down down<br>FastEthernet0/14 unassigned YES NVRAM administrative<br>down down<br>FastEthernet0/14 unassigned YES NVRAM administrative<br>down down<br>FastEthernet0/15 unassigned YES NVRAM administrative<br>down down<br>FastEthernet0/16 unassigned YES NVRAM administrative<br>down down<br>FastEthernet0/16 unassigned YES NVRAM administrative<br>down down                                                                                                    |                  | unbutes     |                |                  |   |
|----------------------------------------------------------------------------------------------------|------------------|-------------|----------------|------------------|---|
| DLS1>ena<br>DLS1\$sh ip inter brie<br>Interface IP-Address OK? Method Status<br>Portocol<br>Port-channell unassigned YES unset down<br>down<br>Port-channell 10.12.12.1 YES NVRAM down<br>down<br>FastEthernet0/1 unassigned YES NVRAM administrative<br>down down<br>FastEthernet0/2 unassigned YES NVRAM administrative<br>down down<br>FastEthernet0/3 unassigned YES NVRAM administrative<br>down down<br>FastEthernet0/4 unassigned YES NVRAM administrative<br>down down<br>FastEthernet0/5 unassigned YES NVRAM administrative<br>down down<br>FastEthernet0/6 unassigned YES NVRAM administrative<br>down down<br>FastEthernet0/6 unassigned YES NVRAM up<br>up<br>FastEthernet0/6 unassigned YES NVRAM up<br>down<br>FastEthernet0/6 unassigned YES NVRAM up<br>down<br>FastEthernet0/6 unassigned YES NVRAM up<br>down<br>FastEthernet0/8 unassigned YES NVRAM up<br>down<br>FastEthernet0/10 unassigned YES NVRAM up<br>down<br>FastEthernet0/10 unassigned YES NVRAM up<br>down<br>FastEthernet0/10 unassigned YES NVRAM up<br>up<br>FastEthernet0/10 unassigned YES NVRAM up<br>down<br>FastEthernet0/10 unassigned YES NVRAM up<br>up<br>FastEthernet0/11 unassigned YES NVRAM up<br>up<br>FastEthernet0/12 unassigned YES NVRAM up<br>up<br>FastEthernet0/13 unassigned YES NVRAM up<br>up<br>FastEthernet0/14 unassigned YES NVRAM administrative<br>down down<br>FastEthernet0/15 unassigned YES NVRAM administrative<br>down down<br>FastEthernet0/16 unassigned YES NVRAM administrative<br>down down<br>FastEthernet0/16 unassigned YES NVRAM administrative<br>down down<br>FastEthernet0/16 unassigned YES NVRAM administrative<br>down down<br>FastEthernet0/16 unassigned YES NVRAM administrative<br>down down<br>FastEthernet0/16 unassigned YES NVRAM administrative<br>down down<br>FastEthernet0/16 unassigned YES NVRAM administrative<br>down down<br>FastEthernet0/17 unassigned YES NVRAM administrative                                                                                                    |                  | IOS Command | Line Interface |                  |   |
| DS1fsh ip inter brie<br>Interface IP-Address OK? Method Status<br>Portocol<br>Port-channell unassigned YES unset down<br>down<br>Port-channell 1 0.12.12.1 YES NVRAM down<br>down<br>Port-channell 1 0.12.12.1 YES NVRAM administrative<br>down down<br>FastEthernet0/1 unassigned YES NVRAM administrative<br>down down<br>FastEthernet0/2 unassigned YES NVRAM administrative<br>down down<br>FastEthernet0/3 unassigned YES NVRAM administrative<br>down down<br>FastEthernet0/4 unassigned YES NVRAM administrative<br>down down<br>FastEthernet0/5 unassigned YES NVRAM administrative<br>down down<br>FastEthernet0/6 unassigned YES NVRAM up<br>up<br>FastEthernet0/6 unassigned YES NVRAM up<br>down<br>FastEthernet0/6 unassigned YES NVRAM up<br>down<br>FastEthernet0/6 unassigned YES NVRAM up<br>down<br>FastEthernet0/8 unassigned YES NVRAM up<br>down<br>FastEthernet0/8 unassigned YES NVRAM up<br>down<br>FastEthernet0/10 unassigned YES NVRAM up<br>down<br>FastEthernet0/10 unassigned YES NVRAM up<br>down<br>FastEthernet0/10 unassigned YES NVRAM up<br>up<br>FastEthernet0/10 unassigned YES NVRAM up<br>down<br>FastEthernet0/11 unassigned YES NVRAM up<br>up<br>FastEthernet0/12 unassigned YES NVRAM up<br>up<br>FastEthernet0/13 unassigned YES NVRAM up<br>up<br>FastEthernet0/14 unassigned YES NVRAM administrative<br>down down<br>FastEthernet0/14 unassigned YES NVRAM administrative<br>down down<br>FastEthernet0/15 unassigned YES NVRAM administrative<br>down down<br>FastEthernet0/16 unassigned YES NVRAM administrative<br>down down<br>FastEthernet0/16 unassigned YES NVRAM administrative<br>down down<br>FastEthernet0/16 unassigned YES NVRAM administrative<br>down down<br>FastEthernet0/16 unassigned YES NVRAM administrative<br>down down<br>FastEthernet0/16 unassigned YES NVRAM administrative<br>down down<br>FastEthernet0/17 unassigned YES NVRAM administrative                                                                                                    | ena              |             |                |                  | ^ |
| Interface IP-Address OK? Method Status<br>Protocol<br>Port-channell unassigned YES unset down<br>down<br>Port-channell2 unassigned YES unset down<br>down<br>Port-channel12 10.12.12.1 YES NVRAM down<br>down down<br>FastEthernet0/1 unassigned YES NVRAM administrative<br>down down<br>FastEthernet0/2 unassigned YES NVRAM administrative<br>down down<br>FastEthernet0/3 unassigned YES NVRAM administrative<br>down down<br>FastEthernet0/4 unassigned YES NVRAM administrative<br>down down<br>FastEthernet0/5 unassigned YES NVRAM administrative<br>down down<br>FastEthernet0/6 unassigned YES NVRAM up<br>up<br>FastEthernet0/6 unassigned YES NVRAM up<br>up<br>FastEthernet0/6 unassigned YES NVRAM up<br>down<br>FastEthernet0/8 unassigned YES NVRAM up<br>down<br>FastEthernet0/9 unassigned YES NVRAM up<br>down<br>FastEthernet0/10 unassigned YES NVRAM up<br>down<br>FastEthernet0/10 unassigned YES NVRAM up<br>down<br>FastEthernet0/10 unassigned YES NVRAM up<br>down<br>FastEthernet0/10 unassigned YES NVRAM up<br>down<br>FastEthernet0/10 unassigned YES NVRAM up<br>down<br>FastEthernet0/10 unassigned YES NVRAM up<br>up<br>FastEthernet0/11 unassigned YES NVRAM up<br>up<br>FastEthernet0/12 unassigned YES NVRAM up<br>up<br>FastEthernet0/13 unassigned YES NVRAM down<br>FastEthernet0/14 unassigned YES NVRAM administrative<br>down down<br>FastEthernet0/14 unassigned YES NVRAM administrative<br>down down<br>FastEthernet0/14 unassigned YES NVRAM administrative<br>down down<br>FastEthernet0/14 unassigned YES NVRAM administrative<br>down down<br>FastEthernet0/15 unassigned YES NVRAM administrative<br>down down<br>FastEthernet0/16 unassigned YES NVRAM administrative<br>down down<br>FastEthernet0/16 unassigned YES NVRAM administrative<br>down down<br>FastEthernet0/16 unassigned YES NVRAM administrative<br>down down                                                                                                    | sh ip inter brie |             |                |                  |   |
| Protocol<br>Port-channell unassigned YES unset down<br>Port-channel4 unassigned YES unset down<br>Port-channel12 10.12.12.1 YES NVRAM down<br>FastEthernet0/1 unassigned YES NVRAM administrative<br>down down<br>FastEthernet0/2 unassigned YES NVRAM administrative<br>down down<br>FastEthernet0/3 unassigned YES NVRAM administrative<br>down down<br>FastEthernet0/4 unassigned YES NVRAM administrative<br>down down<br>FastEthernet0/5 unassigned YES NVRAM administrative<br>down down<br>FastEthernet0/6 unassigned YES NVRAM up<br>up<br>FastEthernet0/7 unassigned YES NVRAM up<br>down<br>FastEthernet0/8 unassigned YES NVRAM up<br>down<br>FastEthernet0/9 unassigned YES NVRAM up<br>down<br>FastEthernet0/10 unassigned YES NVRAM up<br>down<br>FastEthernet0/10 unassigned YES NVRAM up<br>down<br>FastEthernet0/10 unassigned YES NVRAM up<br>down<br>FastEthernet0/10 unassigned YES NVRAM up<br>down<br>FastEthernet0/10 unassigned YES NVRAM up<br>down<br>FastEthernet0/10 unassigned YES NVRAM up<br>down<br>FastEthernet0/10 unassigned YES NVRAM up<br>down<br>FastEthernet0/10 unassigned YES NVRAM up<br>up<br>FastEthernet0/11 unassigned YES NVRAM up<br>up<br>FastEthernet0/12 unassigned YES NVRAM up<br>up<br>FastEthernet0/13 unassigned YES NVRAM down<br>fastEthernet0/14 unassigned YES NVRAM administrative<br>down down<br>FastEthernet0/14 unassigned YES NVRAM administrative<br>down down<br>FastEthernet0/15 unassigned YES NVRAM administrative<br>down down<br>FastEthernet0/16 unassigned YES NVRAM administrative<br>down down<br>FastEthernet0/17 unassigned YES NVRAM administrative<br>down down                                                                                                    | face             | IP-Address  | OK? Method     | Status           |   |
| Port-channell unassigned YES unset down<br>down<br>Port-channel4 unassigned YES unset down<br>down<br>Port-channel12 10.12.12.1 YES NVRAM down<br>down<br>PastEthernet0/1 unassigned YES NVRAM administrative<br>down down<br>FastEthernet0/2 unassigned YES NVRAM administrative<br>down down<br>FastEthernet0/4 unassigned YES NVRAM administrative<br>down down<br>FastEthernet0/5 unassigned YES NVRAM administrative<br>down down<br>FastEthernet0/6 unassigned YES NVRAM up<br>up<br>FastEthernet0/6 unassigned YES NVRAM up<br>up<br>FastEthernet0/7 unassigned YES NVRAM up<br>down<br>fastEthernet0/8 unassigned YES NVRAM up<br>down<br>FastEthernet0/9 unassigned YES NVRAM up<br>down<br>FastEthernet0/10 unassigned YES NVRAM up<br>down<br>FastEthernet0/10 unassigned YES NVRAM up<br>down<br>FastEthernet0/10 unassigned YES NVRAM up<br>down<br>FastEthernet0/10 unassigned YES NVRAM up<br>down<br>FastEthernet0/10 unassigned YES NVRAM up<br>MP<br>FastEthernet0/10 unassigned YES NVRAM up<br>down<br>FastEthernet0/11 unassigned YES NVRAM up<br>MP<br>FastEthernet0/12 unassigned YES NVRAM up<br>MP<br>FastEthernet0/13 unassigned YES NVRAM up<br>MP<br>FastEthernet0/14 unassigned YES NVRAM administrative<br>down down<br>FastEthernet0/14 unassigned YES NVRAM administrative<br>down down<br>FastEthernet0/14 unassigned YES NVRAM administrative<br>down down<br>FastEthernet0/14 unassigned YES NVRAM administrative<br>fastEthernet0/14 unassigned YES NVRAM administrative<br>fastEthernet0/14 unassigned YES NVRAM administrative<br>fastEthernet0/15 unassigned YES NVRAM administrative<br>fastEthernet0/16 unassigned YES NVRAM administrative<br>fastEthernet0/16 unassigned YES NVRAM administrative<br>fastEthernet0/16 unassigned YES NVRAM administrative<br>fastEthernet0/17 unassigned YES NVRAM administrative<br>fastEthernet0/17 unassigned YES NVRAM administrative<br>fastEthernet0/17 unassigned YES NVRAM administrative<br>fastEthernet0/17 unassigned YES NVRAM administrative<br>fastEthernet0/17 unassigned YES NVRAM administrative<br>fastEthernet0/17 unassigned YES NVRAM administrative<br>fastEthernet0/17 unassigned YES NVRAM administrative | col              |             |                |                  |   |
| down<br>Port-channel4 unassigned YES unset down<br>down<br>Port-channel12 10.12.12.1 YES NVRAM down<br>down down<br>FastEthernet0/1 unassigned YES NVRAM administrative<br>down down<br>FastEthernet0/2 unassigned YES NVRAM administrative<br>down down<br>FastEthernet0/3 unassigned YES NVRAM administrative<br>down down<br>FastEthernet0/4 unassigned YES NVRAM administrative<br>down down<br>FastEthernet0/5 unassigned YES NVRAM administrative<br>down down<br>FastEthernet0/6 unassigned YES NVRAM up<br>up<br>FastEthernet0/7 unassigned YES NVRAM up<br>down<br>FastEthernet0/8 unassigned YES NVRAM up<br>down<br>FastEthernet0/9 unassigned YES NVRAM up<br>down<br>FastEthernet0/10 unassigned YES NVRAM up<br>down<br>FastEthernet0/10 unassigned YES NVRAM up<br>down<br>FastEthernet0/10 unassigned YES NVRAM up<br>down<br>FastEthernet0/10 unassigned YES NVRAM up<br>down<br>FastEthernet0/11 unassigned YES NVRAM up<br>down<br>FastEthernet0/12 unassigned YES NVRAM up<br>down<br>FastEthernet0/14 unassigned YES NVRAM up<br>MP<br>FastEthernet0/13 unassigned YES NVRAM up<br>MP<br>FastEthernet0/14 unassigned YES NVRAM administrative<br>down down<br>FastEthernet0/14 unassigned YES NVRAM administrative<br>down down<br>FastEthernet0/14 unassigned YES NVRAM administrative<br>down down<br>FastEthernet0/16 unassigned YES NVRAM administrative<br>down down<br>FastEthernet0/16 unassigned YES NVRAM administrative<br>down down<br>FastEthernet0/16 unassigned YES NVRAM administrative<br>down down<br>FastEthernet0/16 unassigned YES NVRAM administrative<br>down down<br>FastEthernet0/16 unassigned YES NVRAM administrative<br>down down<br>FastEthernet0/16 unassigned YES NVRAM administrative<br>down down<br>FastEthernet0/16 unassigned YES NVRAM administrative<br>down down<br>FastEthernet0/17 unassigned YES NVRAM administrative                                                                                                    | channell         | unassigned  | YES unset      | down             |   |
| Port-channel4 unassigned YES unset down<br>Port-channel12 10.12.12.1 YES NVRAM down<br>FastEthernet0/1 unassigned YES NVRAM administrative<br>down down<br>FastEthernet0/2 unassigned YES NVRAM administrative<br>down down<br>FastEthernet0/3 unassigned YES NVRAM administrative<br>down down<br>FastEthernet0/4 unassigned YES NVRAM administrative<br>down down<br>FastEthernet0/5 unassigned YES NVRAM administrative<br>down down<br>FastEthernet0/6 unassigned YES NVRAM up<br>Pap<br>FastEthernet0/7 unassigned YES NVRAM up<br>down<br>FastEthernet0/8 unassigned YES NVRAM up<br>down<br>FastEthernet0/9 unassigned YES NVRAM up<br>down<br>FastEthernet0/10 unassigned YES NVRAM up<br>down<br>FastEthernet0/10 unassigned YES NVRAM up<br>down<br>FastEthernet0/10 unassigned YES NVRAM up<br>down<br>FastEthernet0/10 unassigned YES NVRAM up<br>down<br>FastEthernet0/11 unassigned YES NVRAM up<br>MP<br>FastEthernet0/12 unassigned YES NVRAM up<br>MP<br>FastEthernet0/14 unassigned YES NVRAM up<br>MP<br>FastEthernet0/14 unassigned YES NVRAM up<br>MP<br>FastEthernet0/14 unassigned YES NVRAM up<br>MP<br>FastEthernet0/14 unassigned YES NVRAM down<br>FastEthernet0/14 unassigned YES NVRAM administrative<br>down down<br>FastEthernet0/14 unassigned YES NVRAM administrative<br>down down<br>FastEthernet0/14 unassigned YES NVRAM administrative<br>down down<br>FastEthernet0/15 unassigned YES NVRAM administrative<br>down down<br>FastEthernet0/16 unassigned YES NVRAM administrative<br>down down<br>FastEthernet0/17 unassigned YES NVRAM administrative<br>down down                                                                                                    |                  | -           |                |                  |   |
| down<br>Port-channell2 10.12.12.1 YES NVRAM down<br>PastEthernet0/1 unassigned YES NVRAM administrative<br>down down<br>FastEthernet0/2 unassigned YES NVRAM administrative<br>down down<br>FastEthernet0/4 unassigned YES NVRAM administrative<br>down down<br>FastEthernet0/4 unassigned YES NVRAM administrative<br>down down<br>FastEthernet0/5 unassigned YES NVRAM administrative<br>down down<br>FastEthernet0/6 unassigned YES NVRAM up<br>Map<br>FastEthernet0/6 unassigned YES NVRAM up<br>down<br>FastEthernet0/8 unassigned YES NVRAM up<br>down<br>FastEthernet0/9 unassigned YES NVRAM up<br>down<br>FastEthernet0/9 unassigned YES NVRAM up<br>down<br>FastEthernet0/10 unassigned YES NVRAM up<br>down<br>FastEthernet0/10 unassigned YES NVRAM up<br>down<br>FastEthernet0/11 unassigned YES NVRAM up<br>Mp<br>FastEthernet0/12 unassigned YES NVRAM up<br>Mp<br>FastEthernet0/14 unassigned YES NVRAM up<br>Mp<br>FastEthernet0/14 unassigned YES NVRAM up<br>Mp<br>FastEthernet0/14 unassigned YES NVRAM up<br>Mp<br>FastEthernet0/14 unassigned YES NVRAM down<br>FastEthernet0/14 unassigned YES NVRAM administrative<br>down down<br>FastEthernet0/14 unassigned YES NVRAM administrative<br>down down<br>FastEthernet0/14 unassigned YES NVRAM administrative<br>down down<br>FastEthernet0/15 unassigned YES NVRAM administrative<br>down down<br>FastEthernet0/17 unassigned YES NVRAM administrative<br>down down<br>FastEthernet0/16 unassigned YES NVRAM administrative<br>down down<br>FastEthernet0/17 unassigned YES NVRAM administrative                                                                                                    | channel4         | unassigned  | YES unset      | down             |   |
| Port-channell2 10.12.12.1 YES NVRAM down<br>FastEthernet0/1 unassigned YES NVRAM administrative<br>down down<br>FastEthernet0/2 unassigned YES NVRAM administrative<br>down down<br>FastEthernet0/3 unassigned YES NVRAM administrative<br>down down<br>FastEthernet0/4 unassigned YES NVRAM administrative<br>down down<br>FastEthernet0/5 unassigned YES NVRAM administrative<br>down down<br>FastEthernet0/6 unassigned YES NVRAM up<br>up<br>FastEthernet0/7 unassigned YES NVRAM up<br>down<br>FastEthernet0/8 unassigned YES NVRAM up<br>down<br>FastEthernet0/9 unassigned YES NVRAM up<br>down<br>FastEthernet0/10 unassigned YES NVRAM up<br>down<br>FastEthernet0/10 unassigned YES NVRAM up<br>down<br>FastEthernet0/10 unassigned YES NVRAM up<br>down<br>FastEthernet0/10 unassigned YES NVRAM up<br>down<br>FastEthernet0/10 unassigned YES NVRAM up<br>down<br>FastEthernet0/10 unassigned YES NVRAM up<br>down<br>FastEthernet0/11 unassigned YES NVRAM up<br>down<br>FastEthernet0/12 unassigned YES NVRAM up<br>Ap<br>FastEthernet0/13 unassigned YES NVRAM administrative<br>down down<br>FastEthernet0/14 unassigned YES NVRAM administrative<br>down down<br>FastEthernet0/15 unassigned YES NVRAM administrative<br>down down<br>FastEthernet0/16 unassigned YES NVRAM administrative<br>down down<br>FastEthernet0/16 unassigned YES NVRAM administrative<br>down down<br>FastEthernet0/16 unassigned YES NVRAM administrative<br>down down<br>FastEthernet0/16 unassigned YES NVRAM administrative<br>down down<br>FastEthernet0/16 unassigned YES NVRAM administrative<br>down down<br>FastEthernet0/16 unassigned YES NVRAM administrative<br>for down<br>FastEthernet0/16 unassigned YES NVRAM administrative<br>for down<br>FastEthernet0/17 unassigned YES NVRAM administrative<br>for down<br>FastEthernet0/17 unassigned YES NVRAM administrative                                                                                                    |                  |             |                |                  |   |
| down FastEthernet0/1 unassigned YES NVRAM administrative down down FastEthernet0/2 unassigned YES NVRAM administrative down down FastEthernet0/3 unassigned YES NVRAM administrative down down FastEthernet0/4 unassigned YES NVRAM administrative down down FastEthernet0/5 unassigned YES NVRAM administrative down down FastEthernet0/6 unassigned YES NVRAM up Gown FastEthernet0/8 unassigned YES NVRAM up Gown FastEthernet0/9 unassigned YES NVRAM up Gown FastEthernet0/10 unassigned YES NVRAM up Gown FastEthernet0/11 unassigned YES NVRAM up Gown FastEthernet0/11 unassigned YES NVRAM up Gown FastEthernet0/11 unassigned YES NVRAM up Gown FastEthernet0/11 unassigned YES NVRAM up Gown FastEthernet0/12 unassigned YES NVRAM up Gown FastEthernet0/13 unassigned YES NVRAM up Gown FastEthernet0/14 unassigned YES NVRAM down FastEthernet0/14 unassigned YES NVRAM down FastEthernet0/14 unassigned YES NVRAM administrative Gown down FastEthernet0/14 unassigned YES NVRAM administrative Gown down FastEthernet0/14 unassigned YES NVRAM administrative Gown down FastEthernet0/14 unassigned YES NVRAM administrative Gown down FastEthernet0/15 unassigned YES NVRAM administrative Gown down FastEthernet0/16 unassigned YES NVRAM administrative Gown down FastEthernet0/16 unassigned YES NVRAM administrative Gown down FastEthernet0/16 unassigned YES NVRAM administrative Gown down FastEthernet0/16 unassigned YES NVRAM administrative Gown down FastEthernet0/16 unassigned YES NVRAM administrative Gown down FastEthernet0/16 unassigned YES NVRAM administrative Gown down FastEthernet0/16 unassigned YES NVRAM administrative Gown down FastEthernet0/16 unassigned YES NVRAM administrative Gown down FastEthernet0/16 unassigned YES NVRAM administrative Gown down FastEthernet0/16 unassigned YES NVRAM administrative Gown down FastEthernet0/17 unassigned YES NVRAM administrative FastEthernet0/17 unassigned YES NVRAM administrative FastEthernet0/17 unassigned YES NVRAM Administrative FastEthernet0/17 unassigned YES NVRAM Administrative FastEthernet0/17 unassigned YES                                                                               | channell2        | 10.12.12.1  | YES NVRAM      | down             |   |
| FastEthernet0/1unassignedYESNVRAMadministrativedown downFastEthernet0/2unassignedYESNVRAMadministrativeFastEthernet0/3unassignedYESNVRAMadministrativedown downFastEthernet0/4unassignedYESNVRAMadministrativeFastEthernet0/4unassignedYESNVRAMadministrativedown downFastEthernet0/5unassignedYESNVRAMadministrativeFastEthernet0/6unassignedYESNVRAMupfastEthernet0/6unassignedYESNVRAMupfastEthernet0/7unassignedYESNVRAMupdownFastEthernet0/8unassignedYESNVRAMupfownFastEthernet0/8unassignedYESNVRAMupdownFastEthernet0/9unassignedYESNVRAMupfownFastEthernet0/10unassignedYESNVRAMupdownFastEthernet0/11unassignedYESNVRAMupfastEthernet0/12unassignedYESNVRAMadministrativedown downFastEthernet0/14unassignedYESNVRAMadministrativefownGownGownGownGownGownGownGownFastEthernet0/15unassignedYESNVRAMadministrativefownGownGownGownGownGownGownFastEthernet0/15unassignedYES <t< td=""><td></td><td></td><td></td><td></td><td></td></t<>                                                                                                    |                  |             |                |                  |   |
| downFastEthernet0/2unassignedYESNVRAMadministrativedown downFastEthernet0/3unassignedYESNVRAMadministrativedown downFastEthernet0/4unassignedYESNVRAMadministrativefastEthernet0/5unassignedYESNVRAMadministrativedown downFastEthernet0/6unassignedYESNVRAMupFastEthernet0/6unassignedYESNVRAMupdownFastEthernet0/7unassignedYESNVRAMupfastEthernet0/8unassignedYESNVRAMupdownFastEthernet0/8unassignedYESNVRAMupdownFastEthernet0/9unassignedYESNVRAMupdownFastEthernet0/10unassignedYESNVRAMupfastEthernet0/10unassignedYESNVRAMupfastEthernet0/11unassignedYESNVRAMadministrativedownfastEthernet0/13unassignedYESNVRAMadministrativedown downFastEthernet0/14unassignedYESNVRAMadministrativefastEthernet0/15unassignedYESNVRAMadministrativedownfastEthernet0/16unassignedYESNVRAMadministrativefastEthernet0/16unassignedYESNVRAMadministrativefastEthernet0/16unassignedYESNVRAMadministrative                                                                                                    | thernet0/1       | unassigned  | YES NVRAM      | administratively |   |
| FastEthernet0/2unassignedYESNVRAMadministrativedowndownYESNVRAMadministrativefastEthernet0/3unassignedYESNVRAMadministrativedowndowndowndownadministrativeFastEthernet0/4unassignedYESNVRAMadministrativedowndowndowndownadministrativeFastEthernet0/5unassignedYESNVRAMupFastEthernet0/6unassignedYESNVRAMupGowngenegenegenegeneFastEthernet0/7unassignedYESNVRAMupdowngenegenegenegeneFastEthernet0/8unassignedYESNVRAMupdowngenegenegenegeneFastEthernet0/9unassignedYESNVRAMupdowngenegenegenegeneFastEthernet0/10unassignedYESNVRAMupdowngenegenegenegeneFastEthernet0/12unassignedYESNVRAMadministrativedown downgenegenegenegenegeneFastEthernet0/14unassignedYESNVRAMadministrativedowngenegenegenegenegeneFastEthernet0/15unassignedYESNVRAMadministrativedowngenegenegenegenegene <t< td=""><td>down</td><td></td><td></td><td></td><td></td></t<>                                                                                                    | down             |             |                |                  |   |
| down down<br>FastEthernet0/3 unassigned YES NVRAM administrative<br>down down<br>FastEthernet0/4 unassigned YES NVRAM administrative<br>down down<br>FastEthernet0/5 unassigned YES NVRAM administrative<br>down down<br>FastEthernet0/6 unassigned YES NVRAM up<br>Gown<br>FastEthernet0/7 unassigned YES NVRAM up<br>down<br>FastEthernet0/8 unassigned YES NVRAM up<br>down<br>FastEthernet0/9 unassigned YES NVRAM up<br>down<br>FastEthernet0/10 unassigned YES NVRAM up<br>down<br>FastEthernet0/10 unassigned YES NVRAM up<br>down<br>FastEthernet0/11 unassigned YES NVRAM up<br>down<br>FastEthernet0/12 unassigned YES NVRAM up<br>down<br>FastEthernet0/14 unassigned YES NVRAM up<br>M<br>FastEthernet0/13 unassigned YES NVRAM up<br>M<br>FastEthernet0/14 unassigned YES NVRAM down<br>down down<br>FastEthernet0/14 unassigned YES NVRAM administrative<br>down down<br>FastEthernet0/15 unassigned YES NVRAM administrative<br>down down<br>FastEthernet0/16 unassigned YES NVRAM administrative<br>down down<br>FastEthernet0/17 unassigned YES NVRAM administrative<br>down down                                                                                                    | thernet0/2       | unassigned  | YES NVRAM      | administratively |   |
| FastEthernet0/3unassignedYESNVRAMadministrativedownGownVESNVRAMadministrativeFastEthernet0/4unassignedYESNVRAMadministrativedownGownGownGownGownGownGownFastEthernet0/5unassignedYESNVRAMupFastEthernet0/6unassignedYESNVRAMupGownGownGownGownGownGownGownFastEthernet0/8unassignedYESNVRAMupdownGownGownGownGownGownGownFastEthernet0/10unassignedYESNVRAMupGownGownGownGownGownGownGownFastEthernet0/11unassignedYESNVRAMupGownGownGownGownGownGownGownFastEthernet0/12unassignedYESNVRAMadministrativeGownGownGownGownGownGownGownFastEthernet0/15unassignedYESNVRAMadministrativeGownGownGownGownGownGownGownFastEthernet0/16unassignedYESNVRAMadministrativeGownGownGownGownGownGownGownGownFastEthernet0/16unassignedYESNVRAMAdministrativeGownGownGownGownGownGown <t< td=""><td>down</td><td></td><td></td><td></td><td></td></t<>                                                                                                    | down             |             |                |                  |   |
| down down<br>FastEthernet0/4 unassigned YES NVRAM administrative<br>down down<br>FastEthernet0/5 unassigned YES NVRAM administrative<br>down down<br>FastEthernet0/6 unassigned YES NVRAM up<br>FastEthernet0/7 unassigned YES NVRAM up<br>down<br>FastEthernet0/8 unassigned YES NVRAM up<br>down<br>FastEthernet0/9 unassigned YES NVRAM up<br>down<br>FastEthernet0/10 unassigned YES NVRAM up<br>down<br>FastEthernet0/11 unassigned YES NVRAM up<br>Pap<br>FastEthernet0/12 unassigned YES NVRAM up<br>up<br>FastEthernet0/12 unassigned YES NVRAM up<br>SastEthernet0/14 unassigned YES NVRAM up<br>Aup<br>FastEthernet0/14 unassigned YES NVRAM administrative<br>down down<br>FastEthernet0/14 unassigned YES NVRAM administrative<br>down down<br>FastEthernet0/14 unassigned YES NVRAM administrative<br>down down<br>FastEthernet0/15 unassigned YES NVRAM administrative<br>down down<br>FastEthernet0/15 unassigned YES NVRAM administrative<br>down down<br>FastEthernet0/16 unassigned YES NVRAM administrative<br>down down<br>FastEthernet0/16 unassigned YES NVRAM administrative<br>down down<br>FastEthernet0/16 unassigned YES NVRAM administrative<br>down down<br>FastEthernet0/16 unassigned YES NVRAM administrative<br>down down<br>FastEthernet0/17 unassigned YES NVRAM administrative                                                                                                    | thernet0/3       | unassigned  | YES NVRAM      | administratively |   |
| FastEthernet0/4 unassigned YES NVRAM administrative<br>down down<br>FastEthernet0/5 unassigned YES NVRAM administrative<br>down down<br>FastEthernet0/6 unassigned YES NVRAM up<br>down<br>FastEthernet0/8 unassigned YES NVRAM up<br>down<br>FastEthernet0/9 unassigned YES NVRAM up<br>down<br>FastEthernet0/10 unassigned YES NVRAM up<br>down<br>FastEthernet0/10 unassigned YES NVRAM up<br>down<br>FastEthernet0/11 unassigned YES NVRAM up<br>ap<br>FastEthernet0/12 unassigned YES NVRAM up<br>up<br>FastEthernet0/13 unassigned YES NVRAM up<br>ap<br>FastEthernet0/14 unassigned YES NVRAM administrative<br>down down<br>FastEthernet0/14 unassigned YES NVRAM administrative<br>down down<br>FastEthernet0/15 unassigned YES NVRAM administrative<br>down down<br>FastEthernet0/16 unassigned YES NVRAM administrative<br>down down<br>FastEthernet0/17 unassigned YES NVRAM administrative<br>down down                                                                                                    | down             |             |                |                  |   |
| down down<br>FastEthernet0/5 unassigned YES NVRAM administrative<br>down down<br>FastEthernet0/6 unassigned YES NVRAM up<br>ap<br>FastEthernet0/7 unassigned YES NVRAM up<br>down<br>FastEthernet0/8 unassigned YES NVRAM up<br>down<br>FastEthernet0/9 unassigned YES NVRAM up<br>down<br>FastEthernet0/10 unassigned YES NVRAM up<br>down<br>FastEthernet0/11 unassigned YES NVRAM up<br>up<br>FastEthernet0/12 unassigned YES NVRAM up<br>up<br>FastEthernet0/13 unassigned YES NVRAM up<br>up<br>FastEthernet0/14 unassigned YES NVRAM administrative<br>down down<br>FastEthernet0/14 unassigned YES NVRAM administrative<br>down down<br>FastEthernet0/16 unassigned YES NVRAM administrative<br>down down<br>FastEthernet0/17 unassigned YES NVRAM administrative<br>down down                                                                                                    | thernet0/4       | unassigned  | YES NVRAM      | administratively |   |
| FastEthernet0/5 unassigned YES NVRAM administrative<br>down down<br>FastEthernet0/6 unassigned YES NVRAM up<br>fastEthernet0/7 unassigned YES NVRAM up<br>down<br>FastEthernet0/8 unassigned YES NVRAM up<br>down<br>FastEthernet0/9 unassigned YES NVRAM up<br>down<br>FastEthernet0/10 unassigned YES NVRAM up<br>down<br>FastEthernet0/11 unassigned YES NVRAM up<br>up<br>FastEthernet0/12 unassigned YES NVRAM up<br>up<br>FastEthernet0/13 unassigned YES NVRAM administrative<br>down down<br>FastEthernet0/14 unassigned YES NVRAM administrative<br>down down<br>FastEthernet0/15 unassigned YES NVRAM administrative<br>down down<br>FastEthernet0/16 unassigned YES NVRAM administrative<br>down down<br>FastEthernet0/16 unassigned YES NVRAM administrative<br>down down                                                                                                    | down             |             |                |                  |   |
| Hown down         FastEthernet0/6       unassigned       YES NVRAM up         Ap         FastEthernet0/7       unassigned       YES NVRAM up         down         FastEthernet0/8       unassigned       YES NVRAM up         down         FastEthernet0/8       unassigned       YES NVRAM up         down         FastEthernet0/9       unassigned       YES NVRAM up         down         FastEthernet0/10       unassigned       YES NVRAM up         down         FastEthernet0/11       unassigned       YES NVRAM up         down         FastEthernet0/12       unassigned       YES NVRAM up         up         FastEthernet0/12       unassigned       YES NVRAM administrative         down down       Inassigned       YES NVRAM administrative         fown down       Inassigned       YES NVRAM down         FastEthernet0/15       unassigned       YES NVRAM administrative         down down       Inassigned       YES NVRAM administrative         fown down       Inassigned       YES NVRAM administrative         fown down       Inassigned       YES NVRAM administrative                                                                                                    | thernet0/5       | unassigned  | YES NVRAM      | administratively |   |
| FastEthernet0/t unassigned YES NVRAM up<br>FastEthernet0/7 unassigned YES NVRAM up<br>fastEthernet0/8 unassigned YES NVRAM up<br>down<br>FastEthernet0/9 unassigned YES NVRAM up<br>down<br>FastEthernet0/10 unassigned YES NVRAM up<br>down<br>FastEthernet0/11 unassigned YES NVRAM up<br>up<br>FastEthernet0/12 unassigned YES NVRAM up<br>up<br>FastEthernet0/13 unassigned YES NVRAM administrative<br>down down<br>FastEthernet0/14 unassigned YES NVRAM administrative<br>down down<br>FastEthernet0/15 unassigned YES NVRAM down<br>Gave<br>fastEthernet0/16 unassigned YES NVRAM administrative<br>down down<br>FastEthernet0/16 unassigned YES NVRAM administrative<br>down down<br>FastEthernet0/16 unassigned YES NVRAM administrative<br>down down<br>FastEthernet0/17 unassigned YES NVRAM administrative                                                                                                    | down             |             |                |                  |   |
| PastEthernet0/7 unassigned YES NVRAM up<br>FastEthernet0/8 unassigned YES NVRAM up<br>down<br>FastEthernet0/9 unassigned YES NVRAM up<br>down<br>FastEthernet0/10 unassigned YES NVRAM up<br>down<br>FastEthernet0/11 unassigned YES NVRAM up<br>up<br>FastEthernet0/12 unassigned YES NVRAM up<br>up<br>FastEthernet0/13 unassigned YES NVRAM administrative<br>down down<br>FastEthernet0/14 unassigned YES NVRAM administrative<br>down down<br>FastEthernet0/15 unassigned YES NVRAM down<br>FastEthernet0/16 unassigned YES NVRAM administrative<br>down down<br>FastEthernet0/16 unassigned YES NVRAM administrative<br>down down<br>FastEthernet0/17 unassigned YES NVRAM administrative<br>down down                                                                                                    | thernet0/6       | unassigned  | YES NVRAM      | up               |   |
| FastEthernet0/7 unassigned YES NVRAM up<br>down<br>FastEthernet0/8 unassigned YES NVRAM up<br>down<br>FastEthernet0/10 unassigned YES NVRAM up<br>down<br>FastEthernet0/10 unassigned YES NVRAM up<br>up<br>FastEthernet0/11 unassigned YES NVRAM up<br>up<br>FastEthernet0/12 unassigned YES NVRAM administrative<br>down down<br>FastEthernet0/14 unassigned YES NVRAM administrative<br>down down<br>FastEthernet0/15 unassigned YES NVRAM down<br>Gave<br>FastEthernet0/16 unassigned YES NVRAM administrative<br>down down<br>FastEthernet0/16 unassigned YES NVRAM administrative<br>down down<br>FastEthernet0/16 unassigned YES NVRAM administrative<br>down down<br>FastEthernet0/17 unassigned YES NVRAM administrative                                                                                                    |                  |             |                |                  |   |
| FastEthernet0/8 unassigned YES NVRAM up<br>FastEthernet0/9 unassigned YES NVRAM up<br>down<br>FastEthernet0/10 unassigned YES NVRAM up<br>down<br>FastEthernet0/11 unassigned YES NVRAM up<br>up<br>FastEthernet0/12 unassigned YES NVRAM up<br>up<br>FastEthernet0/13 unassigned YES NVRAM administrative<br>down down<br>FastEthernet0/14 unassigned YES NVRAM administrative<br>down down<br>FastEthernet0/15 unassigned YES NVRAM down<br>FastEthernet0/16 unassigned YES NVRAM administrative<br>down<br>fastEthernet0/16 unassigned YES NVRAM administrative<br>down down<br>FastEthernet0/16 unassigned YES NVRAM administrative<br>down down<br>FastEthernet0/17 unassigned YES NVRAM administrative                                                                                                    | thernet0//       | unassigned  | ILS NVRAM      | up               |   |
| down<br>Gown<br>FastEthernet0/9 unassigned YES NVRAM up<br>down<br>FastEthernet0/10 unassigned YES NVRAM up<br>down<br>FastEthernet0/11 unassigned YES NVRAM up<br>up<br>FastEthernet0/12 unassigned YES NVRAM up<br>up<br>FastEthernet0/13 unassigned YES NVRAM administrative<br>down down<br>FastEthernet0/14 unassigned YES NVRAM administrative<br>down down<br>FastEthernet0/15 unassigned YES NVRAM down<br>down<br>FastEthernet0/16 unassigned YES NVRAM administrative<br>down down<br>FastEthernet0/16 unassigned YES NVRAM administrative<br>down down<br>FastEthernet0/17 unassigned YES NVRAM administrative                                                                                                    | thernet0/8       | unaccianed  | VES MUDAM      |                  |   |
| FastEthernet0/9 unassigned YES NVRAM up<br>fastEthernet0/10 unassigned YES NVRAM up<br>down<br>FastEthernet0/11 unassigned YES NVRAM up<br>up<br>FastEthernet0/12 unassigned YES NVRAM up<br>up<br>FastEthernet0/13 unassigned YES NVRAM administrative<br>down down<br>FastEthernet0/14 unassigned YES NVRAM administrative<br>down down<br>FastEthernet0/15 unassigned YES NVRAM down<br>down<br>FastEthernet0/16 unassigned YES NVRAM administrative<br>down down<br>FastEthernet0/16 unassigned YES NVRAM administrative<br>down down<br>FastEthernet0/17 unassigned YES NVRAM administrative                                                                                                    | cherneco/s       | unassigned  | 125 NVRAM      | up               |   |
| down<br>down<br>FastEthernet0/10 unassigned YES NVRAM up<br>down<br>FastEthernet0/11 unassigned YES NVRAM up<br>up<br>FastEthernet0/12 unassigned YES NVRAM administrative<br>down down<br>FastEthernet0/14 unassigned YES NVRAM administrative<br>down down<br>FastEthernet0/15 unassigned YES NVRAM down<br>Gown<br>FastEthernet0/16 unassigned YES NVRAM administrative<br>down down<br>FastEthernet0/16 unassigned YES NVRAM administrative<br>down down<br>FastEthernet0/17 unassigned YES NVRAM administrative                                                                                                    | thernet0/9       | unassigned  | VES NUDAM      |                  |   |
| FastEthernet0/10 unassigned YES NVRAM up<br>down<br>FastEthernet0/11 unassigned YES NVRAM up<br>ap<br>FastEthernet0/12 unassigned YES NVRAM up<br>ap<br>FastEthernet0/13 unassigned YES NVRAM administrative<br>down down<br>FastEthernet0/14 unassigned YES NVRAM administrative<br>down down<br>FastEthernet0/15 unassigned YES NVRAM down<br>fastEthernet0/16 unassigned YES NVRAM administrative<br>down down<br>FastEthernet0/16 unassigned YES NVRAM administrative<br>down down                                                                                                    | onerneoo, o      | anassignea  | 120 HVMH       | up               |   |
| down<br>FastEthernet0/11 unassigned YES NVRAM up<br>up<br>FastEthernet0/12 unassigned YES NVRAM up<br>up<br>FastEthernet0/13 unassigned YES NVRAM administrative<br>down down<br>FastEthernet0/14 unassigned YES NVRAM administrative<br>down down<br>FastEthernet0/15 unassigned YES NVRAM down<br>GastEthernet0/16 unassigned YES NVRAM administrative<br>down down<br>FastEthernet0/17 unassigned YES NVRAM administrative                                                                                                    | thernet0/10      | unassigned  | YES NVRAM      | up               |   |
| FastEthernet0/11 unassigned YES NVRAM up<br>Pap<br>FastEthernet0/12 unassigned YES NVRAM up<br>Pap<br>FastEthernet0/13 unassigned YES NVRAM administrative<br>down down<br>FastEthernet0/14 unassigned YES NVRAM administrative<br>down down<br>FastEthernet0/15 unassigned YES NVRAM down<br>FastEthernet0/16 unassigned YES NVRAM administrative<br>down down<br>FastEthernet0/17 unassigned YES NVRAM administrative                                                                                                    |                  |             |                |                  |   |
| up<br>FastEthernet0/12 unassigned YES NVRAM up<br>up<br>FastEthernet0/13 unassigned YES NVRAM administrative<br>down down<br>FastEthernet0/14 unassigned YES NVRAM administrative<br>down down<br>FastEthernet0/15 unassigned YES NVRAM down<br>Gown<br>FastEthernet0/16 unassigned YES NVRAM administrative<br>down down<br>FastEthernet0/17 unassigned YES NVRAM administrative                                                                                                    | thernet0/11      | unassigned  | YES NVRAM      | up               |   |
| FastEthernet0/12 unassigned YES NVRAM up<br>up<br>FastEthernet0/13 unassigned YES NVRAM administrative<br>down down<br>FastEthernet0/14 unassigned YES NVRAM administrative<br>down down<br>FastEthernet0/15 unassigned YES NVRAM down<br>Gown<br>FastEthernet0/16 unassigned YES NVRAM administrative<br>down down<br>FastEthernet0/17 unassigned YES NVRAM administrative                                                                                                    | -                | -           |                | -                |   |
| up<br>FastEthernet0/13 unassigned YES NVRAM administrative<br>down down<br>FastEthernet0/14 unassigned YES NVRAM administrative<br>down down<br>FastEthernet0/15 unassigned YES NVRAM down<br>down<br>FastEthernet0/16 unassigned YES NVRAM administrative<br>down down<br>FastEthernet0/17 unassigned YES NVRAM administrative                                                                                                    | thernet0/12      | unassigned  | YES NVRAM      | up               |   |
| FastEthernet0/13 unassigned YES NVRAM administrative<br>down down<br>FastEthernet0/14 unassigned YES NVRAM administrative<br>down down<br>FastEthernet0/15 unassigned YES NVRAM down<br>down<br>FastEthernet0/16 unassigned YES NVRAM administrative<br>down down<br>FastEthernet0/17 unassigned YES NVRAM administrative                                                                                                    |                  |             |                |                  |   |
| down down<br>FastEthernet0/14 unassigned YES NVRAM administrative<br>down down<br>FastEthernet0/15 unassigned YES NVRAM down<br>down<br>FastEthernet0/16 unassigned YES NVRAM administrative<br>down down<br>FastEthernet0/17 unassigned YES NVRAM administrative                                                                                                    | thernet0/13      | unassigned  | YES NVRAM      | administratively |   |
| FastEthernet0/14 unassigned YES NVRAM administrative<br>down down<br>FastEthernet0/15 unassigned YES NVRAM down<br>down<br>FastEthernet0/16 unassigned YES NVRAM administrative<br>down down<br>FastEthernet0/17 unassigned YES NVRAM administrative                                                                                                    | down             |             |                |                  |   |
| down down<br>FastEthernet0/15 unassigned YES NVRAM down<br>down<br>FastEthernet0/16 unassigned YES NVRAM administrative<br>down down<br>FastEthernet0/17 unassigned YES NVRAM administrative                                                                                                    | thernet0/14      | unassigned  | YES NVRAM      | administratively |   |
| FastEthernet0/15 unassigned YES NVRAM down<br>down<br>FastEthernet0/16 unassigned YES NVRAM administrative<br>down down<br>FastEthernet0/17 unassigned YES NVRAM administrative                                                                                                    | down             |             |                |                  |   |
| down<br>FastEthernet0/16 unassigned YES NVRAM administrative<br>down down<br>FastEthernet0/17 unassigned YES NVRAM administrative                                                                                                    | thernet0/15      | unassigned  | YES NVRAM      | down             |   |
| FastEthernet0/16 unassigned YES NVRAM administrative<br>down down<br>FastEthernet0/17 unassigned YES NVRAM administrative                                                                                                    |                  |             |                |                  |   |
| down down<br>FastEthernet0/17 unassigned YES NVRAM administrative                                                                                                    | thernet0/16      | unassigned  | YES NVRAM      | administratively |   |
| FastEthernet0/17 unassigned YES NVRAM administrative                                                                                                    | down             |             |                |                  |   |
|                                                                                                    | thernet0/17      | unassigned  | YES NVRAM      | administratively |   |
| down down                                                                                                    | down             |             |                |                  |   |
| FastEthernet0/18 unassigned YES NVRAM administrative                                                                                                    | thernet0/18      | unassigned  | YES NVRAM      | administratively |   |
| aown aown                                                                                                    | aown             |             | VEG NERVICE    |                  |   |

# Figura 15. Interfaces con IP asignada DLS1

|                       | Aunduces    |                |                  |     |
|-----------------------|-------------|----------------|------------------|-----|
|                       | IOS Command | Line Interface |                  |     |
| DLS2>en               |             |                |                  |     |
| DLS2#sh ip inter bri  | lef         |                |                  |     |
| Interface             | IP-Address  | OK? Method     | Status           |     |
| Protocol              |             |                | _                |     |
| Port-channell<br>down | unassigned  | YES unset      | down             |     |
| Port-channel2         | unassigned  | YES unset      | down             |     |
| down                  | 2           |                |                  |     |
| Port-channel3         | unassigned  | YES unset      | down             |     |
| down                  | _           |                |                  |     |
| Port-channell2        | 10.12.12.2  | YES manual     | down             |     |
| lown                  |             |                |                  |     |
| FastEthernet0/1       | unassigned  | YES unset      | administratively |     |
| down down             |             |                |                  |     |
| FastEthernet0/2       | unassigned  | YES unset      | administratively |     |
| down down             |             |                |                  |     |
| FastEthernet0/3       | unassigned  | YES unset      | administratively |     |
| down down             |             |                |                  |     |
| FastEthernet0/4       | unassigned  | YES unset      | administratively |     |
| down down             |             |                |                  |     |
| FastEthernet0/5       | unassigned  | YES unset      | administratively |     |
| lown down             |             | VEC            |                  |     |
| astEthernet0/6        | unassigned  | its unset      | up               |     |
| ap<br>FastEthernet0/7 | upassigned  | VES upset      |                  |     |
| down                  | unassigned  | 155 diffet     | цþ               |     |
| FastEthernet0/8       | unassigned  | YES unset      | 110              |     |
| down                  |             |                |                  |     |
| FastEthernet0/9       | unassigned  | YES unset      | up               |     |
| down                  | 2           |                | -                |     |
| FastEthernet0/10      | unassigned  | YES unset      | up               |     |
| lown                  |             |                |                  |     |
| FastEthernet0/11      | unassigned  | YES unset      | up               |     |
| up                    |             |                |                  |     |
| FastEthernet0/12      | unassigned  | YES unset      | up               |     |
| qu                    |             |                |                  |     |
| FastEthernet0/13      | unassigned  | YES unset      | administratively |     |
| down down             |             |                |                  | - 1 |
| FastEthernet0/14      | unassigned  | YES unset      | administratively |     |
| down down             |             | VEC            | d                |     |
| fastEthernet0/15      | unassigned  | its unset      | down             |     |
| FactEthernet0/16      | upaccigned  | VEC upget      | doum             |     |
| down                  | anassiyneu  | ins unset      |                  |     |
| FastEthernet0/17      | unassigned  | YES unset      | down             |     |
| down                  |             | 120 00000      |                  |     |
| More                  |             |                |                  |     |
|                       |             |                |                  | _   |

# Figura 16. Interfaces con IP asignada DLS2

| nysical Config CLI            | Attributes  |                |                  |     |
|-------------------------------|-------------|----------------|------------------|-----|
|                               | IOS Command | Line Interface |                  |     |
| ALS1>en                       |             |                |                  |     |
| ALS1#sh ip inter bri          | lef         |                |                  |     |
| Interface                     | IP-Address  | OK? Method     | Status           |     |
| Protocol                      |             | VEC            | 1                |     |
| doum                          | unassigned  | its manual     | down             |     |
| Port-channel3                 | unassigned  | YES manual     | down             |     |
| down                          |             |                |                  |     |
| FastEthernet0/1               | unassigned  | YES manual     | administratively |     |
| down down                     |             |                |                  |     |
| FastEthernet0/2               | unassigned  | YES manual     | administratively |     |
| down down                     |             |                |                  |     |
| FastEthernet0/3               | unassigned  | YES manual     | administratively |     |
| down down                     | upaccianod  | VEC manual     | administrativalu |     |
| down down                     | unassigned  | ILS Manual     | administrativery |     |
| FastEthernet0/5               | unassigned  | YES manual     | administrativelv |     |
| down down                     |             |                |                  |     |
| FastEthernet0/6               | unassigned  | YES manual     | up               |     |
| up                            |             |                |                  |     |
| FastEthernet0/7               | unassigned  | YES manual     | up               |     |
| up                            |             |                |                  |     |
| FastEthernet0/8               | unassigned  | YES manual     | up               |     |
| up<br>FastEthernet0/9         | unassigned  | VES manual     |                  |     |
| up                            | anassignea  | 120 1001002    | ap.              |     |
| FastEthernet0/10              | unassigned  | YES manual     | up               |     |
| up                            |             |                |                  |     |
| FastEthernet0/11              | unassigned  | YES manual     | administratively |     |
| down down                     |             |                |                  |     |
| FastEthernet0/12              | unassigned  | YES manual     | administratively |     |
| aown aown<br>EastEthornot0/12 | upaccianed  | VEC manual     | administrativalu |     |
| down down                     | unassigned  | ILS Manual     | administrativery |     |
| FastEthernet0/14              | unassigned  | YES manual     | administrativelv |     |
| down down                     |             |                |                  |     |
| FastEthernet0/15              | unassigned  | YES manual     | down             |     |
| down                          |             |                |                  |     |
| FastEthernet0/16              | unassigned  | YES manual     | administratively | - 1 |
| down down                     |             | VEC            |                  |     |
| faststhernetU/17              | unassigned  | YES manual     | administratively |     |
| FastEtherpet0/18              | unassigned  | YES manual     | administratively |     |
| down down                     | anassignea  | 150 manual     |                  |     |
| FastEthernet0/19              | unassigned  | YES manual     | administratively |     |
| down down                     | -           |                | -                |     |
| More                          |             |                |                  |     |

# Figura 17. Interfaces con IP asignada ALS1

| nysical Config CLI           | Attributes  |                |                                                    |  |
|------------------------------|-------------|----------------|----------------------------------------------------|--|
|                              | IOS Command | Line Interface |                                                    |  |
| ALS2>en                      |             |                |                                                    |  |
| ALS2#sh ip inter bri         | ef          |                | _                                                  |  |
| Interface                    | IP-Address  | OK? Method     | Status                                             |  |
| Protocol<br>Dent channel?    |             | VEC            |                                                    |  |
| doum                         | unassigned  | ILS Manual     | down                                               |  |
| Port-channel4                | unassigned  | YES manual     | down                                               |  |
| down                         | anassignea  | 120 manaa      | down                                               |  |
| FastEthernet0/1              | unassigned  | YES manual     | administratively                                   |  |
| down down                    | -           |                | -                                                  |  |
| FastEthernet0/2              | unassigned  | YES manual     | administratively                                   |  |
| down down                    |             |                |                                                    |  |
| FastEthernet0/3              | unassigned  | YES manual     | administratively                                   |  |
| down down                    |             |                |                                                    |  |
| FastEthernet0/4              | unassigned  | YES manual     | administratively                                   |  |
| down down                    |             |                |                                                    |  |
| FastEthernet0/5              | unassigned  | YES manual     | administratively                                   |  |
| aown aown<br>EastEthernet0/6 | unassigned  | VES manual     | 112                                                |  |
| rasczcherneco/c              | unassigned  | 155 manual     | up                                                 |  |
| FastEthernet0/7              | unassigned  | YES manual     | UID.                                               |  |
| up                           |             |                |                                                    |  |
| FastEthernet0/8              | unassigned  | YES manual     | up                                                 |  |
| up                           | -           |                | -                                                  |  |
| FastEthernet0/9              | unassigned  | YES manual     | up                                                 |  |
| up                           |             |                |                                                    |  |
| FastEthernet0/10             | unassigned  | YES manual     | up                                                 |  |
| up                           |             |                |                                                    |  |
| FastEthernet0/11             | unassigned  | YES manual     | administratively                                   |  |
| down down                    |             | VPC manual     |                                                    |  |
| down_down                    | unassigned  | ILS Manual     | administratively                                   |  |
| FastEthernet0/13             | unassigned  | YES manual     | administratively                                   |  |
| down down                    | anassignea  | 120 1101002    | ddaarne bord berd berd berd berd berd berd berd be |  |
| FastEthernet0/14             | unassigned  | YES manual     | administratively                                   |  |
| down down                    | -           |                | -                                                  |  |
| FastEthernet0/15             | unassigned  | YES manual     | down                                               |  |
| down                         |             |                |                                                    |  |
| FastEthernet0/16             | unassigned  | YES manual     | administratively                                   |  |
| down down                    |             |                |                                                    |  |
| FastEthernet0/17             | unassigned  | YES manual     | administratively                                   |  |
| aown aown                    |             | VEC            | a desi ni stanti se la s                           |  |
| doum doum                    | unassigned  | ILS MANUAL     | administratively                                   |  |
| FastEthernet0/19             | unassigned  | YES manual     | administratively                                   |  |
|                              | anassignea  | 120 manual     |                                                    |  |

# Figura 18. Interfaces con IP asignada ALS2

Ctrl+F6 to exit CLI focus

Copy Paste

 b. Verificar que el EtherChannel entre DLS1 y ALS1 está configurado correctamente

DLS1:

Figura 19. Estado de EtherChannel DLS1

DLS1#sh etherchannel Channel-group listing: \_\_\_\_\_ Group: 1 \_\_\_\_\_ Group state = L2Ports: 2 Maxports = 16 Port-channels: 1 Max Port-channels = 16 Protocol: LACP Group: 4 \_\_\_\_\_ Group state = L2 Ports: 2 Maxports = 16 Port-channels: 1 Max Port-channels = 16 Protocol: LACP Group: 12 \_\_\_\_\_ Group state = L3 Ports: 0 Maxports = 8 Port-channels: 1 Max Portchannels = 1 Protocol: PAGP DLS1#

DLS2:

### Figura 20. Estado de EtherChannel DLS2

```
DLS2#sh etherchannel
               Channel-group listing:
               _____
Group: 1
_____
Group state = L2
Ports: 0 Maxports = 16
Port-channels: 1 Max Port-channels = 16
Protocol: LACP
Group: 2
_____
Group state = L2
Ports: 2 Maxports = 8
Port-channels: 1 Max Portchannels = 1
Protocol: PAGP
Group: 3
_____
      ____
Group state = L2
Ports: 2 Maxports = 16
Port-channels: 1 Max Port-channels = 16
Protocol: LACP
Group: 12
_____
Group state = L3
Ports: 0 Maxports = 8
Port-channels: 1 Max Portchannels = 1
Protocol: PAGP
DLS2#
```

c. Verificar la configuración de Spanning tree entre DLS1 o DLS2 para cada VLAN.

DLS1:

| hysical Confi         | ig <mark>CLI</mark> Att | ributes |                       |              |        |   |
|-----------------------|-------------------------|---------|-----------------------|--------------|--------|---|
|                       |                         | IOS C   | ommand Line Interface |              |        |   |
| DLS1 <b>#</b> sh span | ning-tree               |         |                       |              |        | 1 |
| VLAN0001              |                         |         |                       |              |        |   |
| Spanning t            | ree enabled             | protoc  | ol ieee               |              |        |   |
| ROOT ID               | Priority                | 24577   | PCP2 CIED             |              |        |   |
|                       | This bridge             | ic +h   | e root                |              |        |   |
|                       | Hello Time              | 2 sec   | Max Age 20 sec For    | rward Delav  | 15 sec |   |
|                       |                         |         |                       |              |        |   |
| Bridge ID             | Priority                | 24577   | (priority 24576 sys   | s-id-ext 1)  |        |   |
|                       | Address                 | 0007.   | ECE2.C15D             |              |        |   |
|                       | Hello Time              | 2 sec   | Max Age 20 sec For    | rward Delay  | 15 sec |   |
|                       | Aging Time              | 20      |                       |              |        |   |
| Interface             | Role St                 | s Cost  | Prio.Nbr Type         |              |        |   |
|                       |                         |         |                       |              |        |   |
| F=0/11                | Desg FW                 | D 19    |                       |              |        |   |
| Fa0/12                | Desg FW                 | D 19    | 128.12 P2p            |              |        |   |
|                       |                         |         |                       |              |        |   |
| VLAN0012              |                         |         |                       |              |        |   |
| Spanning t            | ree enabled             | protoc  | ol ieee               |              |        |   |
| Root ID               | Priority                | 24588   |                       |              |        |   |
|                       | Address                 | 0007.   | ECE2.C15D             |              |        |   |
|                       | This bridge             | is th   | e root                |              |        |   |
|                       | Hello Time              | 2 sec   | Max Age 20 sec For    | rward Delay  | 15 sec |   |
| Bridge ID             | Priority                | 24588   | (priority 24576 sys   | s-id-ext 12) | )      |   |
|                       | Address                 | 0007.   | ECE2.C15D             |              |        |   |
|                       | Hello Time              | 2 sec   | Max Age 20 sec Fo     | rward Delay  | 15 sec |   |
|                       | Aging Time              | 20      |                       |              |        |   |
| Interface             | Role St                 | s Cost  | Prio.Nbr Type         |              |        |   |
|                       |                         |         |                       |              |        |   |
|                       |                         |         |                       |              |        |   |
| Fa0/11<br>F=0/12      | Desg FW                 | D 19    | 128.11 P2p            |              |        |   |
| Fa0/12                | Desg IW                 | D 19    | 120.12 P2p            |              |        |   |
| VLAN0123              |                         |         |                       |              |        |   |
| Spanning t            | ree enabled             | protoc  | ol ieee               |              |        |   |
| Root ID               | Priority                | 24699   |                       |              |        |   |
|                       | Address                 | 00E0.   | A3CB.C4D9             |              |        |   |
|                       | Cost                    | 19      |                       |              |        |   |
|                       | Port                    | 11(Fa   | stEthernet0/11)       |              |        |   |
|                       | Hello Time              | 2 sec   | max Age 20 sec Fo:    | rward Delay  | 15 sec |   |
| Bridge ID             | Priority                | 28795   | (priority 28672 sys   | s-id-ext 123 | 3)     |   |
| -                     | Address                 | 0007.   | ECE2.C15D             |              |        |   |
|                       | Hello Time              | 2 580   | May Age 20 sec Roy    | rward Delaw  | 15 sec | 1 |
|                       |                         |         |                       | 0            |        |   |
| trl+F6 to exit CLI    | rocus                   |         |                       | CODY         | Paste  |   |

# Figura 21. Estado del Spanning tree de DLS1

| DEST             |                       |                    |                       |       |          | _        |        |   |
|------------------|-----------------------|--------------------|-----------------------|-------|----------|----------|--------|---|
| Physical Confi   | ig <u>CLI</u> Att     | ributes            |                       |       |          |          |        |   |
|                  |                       | IOS Com            | mand Line Inte        | rface |          |          |        |   |
|                  | Address<br>Hello Time | 0007.EC<br>2 sec 1 | E2.C15D<br>Max Age 20 | sec   | Forward  | Delay J  | L5 sec | ^ |
|                  | Aging Time            | 20                 |                       |       |          |          |        |   |
| Interface        | Role St               | s Cost             | Prio.N                | br Ty | pe       |          |        |   |
|                  |                       |                    | 120 11                | D2    | _        |          |        |   |
| Fa0/12           | Desg FW               | D 19               | 128.12                | P2]   | p<br>p   |          |        |   |
| VLAN0123         |                       |                    |                       |       |          |          |        |   |
| Spanning t       | ree enabled           | protocol           | ieee                  |       |          |          |        |   |
| Root ID          | Priority              | 24699              |                       |       |          |          |        |   |
|                  | Address               | 00E0.A3            | CB.C4D9               |       |          |          |        |   |
|                  | Cost                  | 19                 |                       |       |          |          |        |   |
|                  | Port                  | 11 (Fast           | Ethernet0/            | 11)   |          |          |        |   |
|                  | Hello Time            | 2 sec .            | Max Age 20            | sec   | Forward  | Delay J  | l5 sec |   |
| Bridge ID        | Priority              | 28795<br>0007 FC   | (priority<br>F2 C15D  | 28672 | sys-id-  | ext 123) | 1      |   |
|                  | Hello Time            | 2 sec 1            | Max Age 20            | sec   | Forward  | Delavi   | 15 sec |   |
|                  | Aging Time            | 20                 | llan nge 20           | Sec   | rorward  | Deray    | to sec |   |
| Interface        | Role St               | s Cost             | Prio.N                | br Ty | pe       |          |        |   |
|                  |                       |                    |                       |       |          |          |        |   |
| Fa0/11           | Root FW               | D 19               | 128 11                | P21   |          |          |        |   |
| Fa0/12           | Altn BL               | K 19               | 128.12                | P2]   | p        |          |        |   |
| VLAN0234         |                       |                    |                       |       |          |          |        |   |
| Spanning t       | ree enabled           | protocol           | ieee                  |       |          |          |        |   |
| Root ID          | Priority              | 24810              |                       |       |          |          |        |   |
|                  | Address               | 00E0.A3            | CB.C4D9               |       |          |          |        |   |
|                  | Cost                  | 19                 |                       |       |          |          |        |   |
|                  | Port                  | 11(Fast            | Ethernet0/            | 11)   |          |          | _      |   |
|                  | Hello Time            | 2 sec              | Max Age 20            | sec   | Forward  | Delay 1  | 15 sec | l |
| Bridge ID        | Priority              | 28906              | (priority             | 28672 | sys-id-  | ext 234) | 1      |   |
|                  | Address<br>Welle Time | 0007.EC            | Mar Are 20            |       | Former   | Delaw 1  |        |   |
|                  | Aging Time            | 2 sec .<br>20      | Max Age 20            | sec   | Forward  | Delay 1  | to sec |   |
| Interface        | Role St               | s Cost             | Prio.N                | br Ty | pe       |          |        | I |
|                  |                       |                    |                       |       |          |          |        |   |
| E-0 (11          | Root FW               | D 19               | 128.11                | P21   | p        |          |        |   |
| rau/II           |                       | K 19               | 128 12                | P21   |          |          |        |   |
| Fa0/11<br>Fa0/12 | Alth BL               | A 12               | 120.12                |       | <u> </u> |          |        |   |
| Fa0/11<br>Fa0/12 | Alth BL               | R 19               | 120.12                |       | -        |          |        |   |

# Figura 22. Estado del Spanning tree de DLS1

Red DLS1 — D  $\times$ Physical Config CLI Attributes IOS Command Line Interface 0007.ECE2.C15D Address Hello Time 2 sec Max Age 20 sec Forward Delay 15 sec Aging Time 20 Role Sts Cost Prio.Nbr Type Interface ----- --- ---- ---- ----\_\_\_\_\_ 128.11 P2p 128.12 P2p Fa0/11 Root FWD 19 Fa0/12 Altn BLK 19 VLAN0434 Spanning tree enabled protocol ieee Root ID Priority 25010 Address 0007.ECE2.C15D This bridge is the root Hello Time 2 sec Max Age 20 sec Forward Delay 15 sec Bridge ID Priority 25010 (priority 24576 sys-id-ext 434) Address 0007.ECE2.C15D Hello Time 2 sec Max Age 20 sec Forward Delay 15 sec Aging Time 20 Role Sts Cost Prio.Nbr Type Interface \_\_\_\_\_ \_\_\_ \_\_\_\_ \_\_\_\_ \_\_\_\_ \_\_\_\_ \_\_\_\_\_ 128.11 P2p 128.12 P2p Desg FWD 19 Fa0/11 Desg FWD 19 Fa0/12 VLAN0800 Spanning tree enabled protocol ieee Root ID Priority 25376 0007.ECE2.C15D Address This bridge is the root Hello Time 2 sec Max Age 20 sec Forward Delay 15 sec 25376 (priority 24576 sys-id-ext 800) Bridge ID Priority Address 0007.ECE2.C15D Hello Time 2 sec Max Age 20 sec Forward Delay 15 sec Aging Time 20 Interface Role Sts Cost Prio.Nbr Type ----- ---- ----\_\_\_\_ \_\_\_\_\_ \_\_\_\_\_ Desg FWD 19 128.11 P2p Desg FWD 19 128.12 P2p Fa0/11 Fa0/12 DLS1# Ctrl+F6 to exit CLI focus Copy Paste Тор

### Figura 23. Estado del Spanning tree de DLS1

#### CONCLUSIONES

Luego del análisis del trabajo podemos entender la gran importancia de la herramientas Packet Tracer y sus diferentes aplicativos actuales, siendo esta una herramienta muy precisa para la creación de topologías de redes que permitiendo la conectividad VLAN, OSPF, EGRIP, NAT, etc; Con esto se pretende que el estudiante pueda desarrollar mecanismos de protección, conectividad, eficiencia, comunicación, y demás temas relacionados al montaje de redes LAN/WAN. En los casos expuestos pudimos analizar mediante evidencias fotográficas el montaje sencillo de las redes y los comandos usados para ciertas funciones del programa, lo cual permitió el enrutamiento de los dispositivos y la conectividad de los mismos de una manera satisfactoria.

### **BIBLIOGRAFÍA**

- Teare, D., Vachon B., Graziani, R. (2015). CISCO Press (Ed). Basic Network and Routing Concepts. Implementing Cisco IP Routing (ROUTE) Foundation Learning Guide CCNP ROUTE 300-101. Recuperado de <u>https://1drv.ms/b/s!AmIJYei-NT1IInMfy2rhPZHwEoWx</u>
- Macfarlane, J. (2014). Network Routing Basics : Understanding IP Routing in Cisco Systems. Recuperado de <u>http://bibliotecavirtual.unad.edu.co:2048/login?url=http://search.ebscohost.c</u> <u>om/login.aspx?direct=true&db=e000xww&AN=158227&lang=es&site=ehost-live</u>
- Wallace, K. (2015). CISCO Press (Ed). CCNP Routing and Switching ROUTE 300-101 Official Cert Guide. Recuperado de https://1drv.ms/b/s!AgIGg5JUgUBthFx8WOxig6LPJppI
- Donohue, D. (2017). CISCO Press (Ed). CCNP Quick Reference. Recuperado de <u>https://1drv.ms/b/s!AgIGg5JUgUBthFt77ehzL5qp0OKD</u>
- Hucaby, D. (2015). CISCO Press (Ed). CCNP Routing and Switching SWITCH 300-115 Official Cert Guide. Recuperado de <u>https://1drv.ms/b/s!AgIGg5JUgUBthF16RWCSsCZnfDo2</u>

Froom, R., Frahim, E. (2015). CISCO Press (Ed). Network Design Fundamentals. Implementing Cisco IP Switched Networks (SWITCH) Foundation Learning Guide CCNP SWITCH 300-115. Recuperado de <u>https://1drv.ms/b/s!AmIJYei-NT1IInWR0hoMxgBNv1CJ</u>